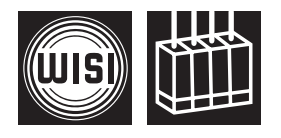

## *WISI STREAMLINE* OE 01 xxxx EdgeQAM

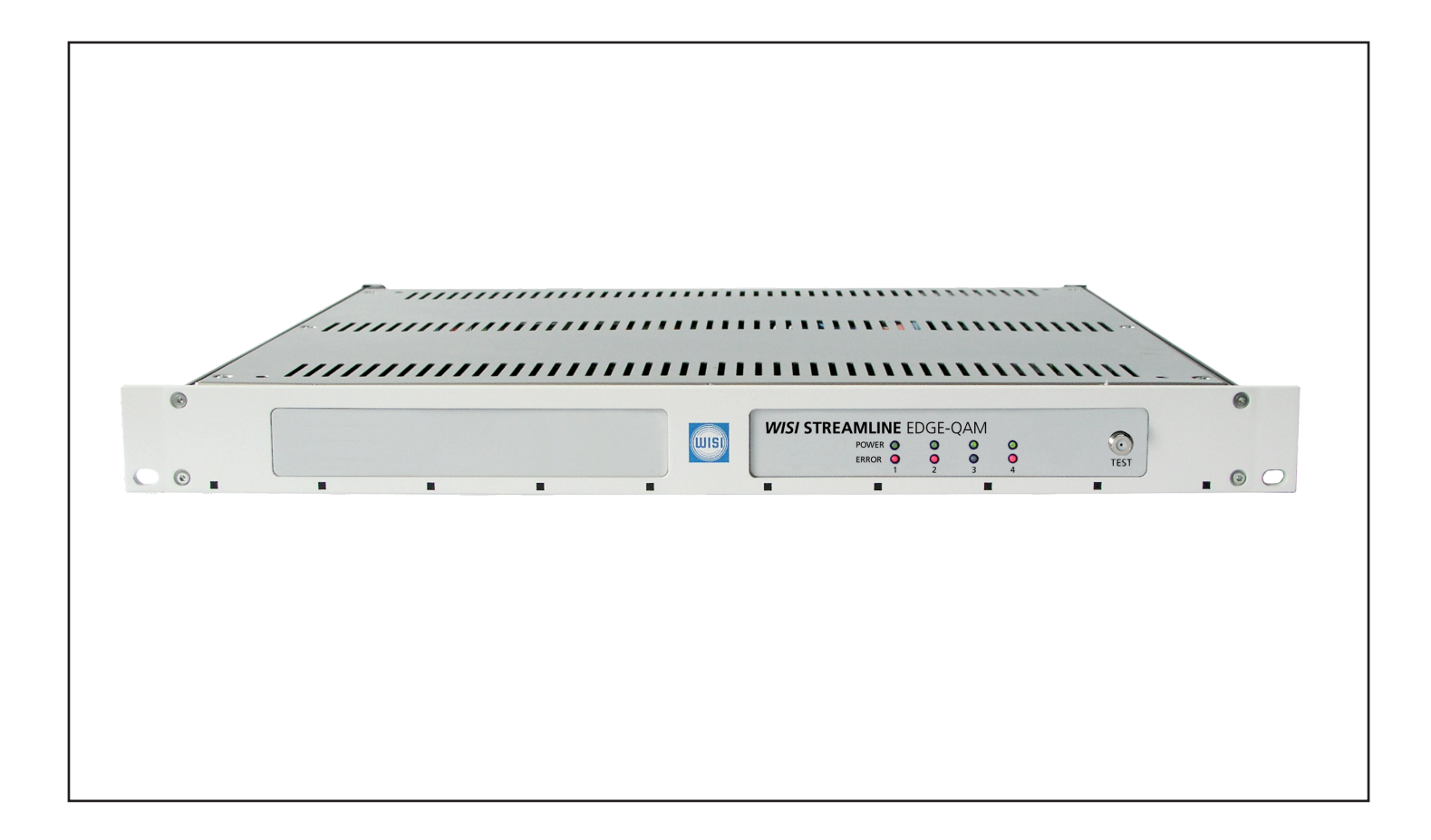

- Multi channel QAM processor for DVB over IP signals
- UDP over IP protocol
- PCR correction
- NIT replacement
- SNMPv2c network management
- 1 Gigabit Ethernet input for 8 MPTS/QAM channels

### Versions:

- OE 01 0800 8 channel IP-QAM Converter
- OE 01 1600 16 channel IP-QAM Converter
- OE 01 2400 24 channel IP-QAM Converter
- OE 01 3200 32 channel IP-QAM Converter

# Inhaltsverzeichnis / Index

| Sicherheitshinweise<br>Beschreibung der Anschlüsse / Lieferumfang /<br>Installation Software | 3<br>4 | Safety and installation notes<br>Description of cable connections / scope of delivery /<br>Software installation | 3<br>4 |
|----------------------------------------------------------------------------------------------|--------|----------------------------------------------------------------------------------------------------|--------|
| Software - Benutzeroberfläche                                                                | 5      | Software - Graphical User interface                                                                              | 19     |
| Gerät im Netzwerk suchen                                                                     | 6      | Search network                                                                                                   | 20     |
| IP-Adresse ändern                                                                            | 7      | Change IP adress                                                                                                 | 21     |
| Einstellungen Kommunikation                                                                  | 8      | Settings communication                                                                                           | 22     |
| Einstellungen Allgemein                                                                      | 9      | Settings general                                                                                                 | 23     |
| Konfiguration Allgemein                                                                      | 10     | Configuration general                                                                                            | 24     |
| Konfiguration Eingang 14                                                                     | 11     | Configuration input 14                                                                                           | 25     |
| Konfiguration Eingang 58                                                                     | 12     | Configuration input 58                                                                                           | 26     |
| Konfiguration Ausgang Allgemein                                                              | 13     | Configuration output general                                                                                     | 27     |
| Konfiguration Ausgang 18                                                                     | 14     | Configuration output 18                                                                                          | 28     |
| Konfiguration NIT                                                                            | 15     | Configuration NIT                                                                                                | 29     |
| Status Kanal 14                                                                              | 16     | Status channel 14                                                                                                | 30     |
| Status Kanal 58                                                                              | 17     | Status channel 58                                                                                                | 31     |
| Log                                                                                          | 18     | Log                                                                                                    | 32     |
| Technische Daten                                                                             | 33-34  | Specifications 3                                                                                                 | 33-34  |
| Blockschaltbild                                                                              | 35     | Block diagram                                                                                                    | 35     |

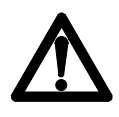

### Achtung

Die angegebene Betriebsspannung 180-265 VAC; 50/60 Hz muß mit der Netzspannung übereinstimmen.

Anschlußkabel – Stolperfrei verlegen. — mit einer Schlaufe verlegen, damit bei Kondenswasser -Schwitzwasserbildung kein Wasser ins Gerät läuft sondern auf den Boden abtropft.

### Aufstellungsort auswählen

Zu starke Hitzeeinwirkung oder Wärmestau beeinträchtigen die Lebensdauer. Nicht direkt über oder in der Nähe von Heizungsanlagen o.ä. montieren, wo das Gerät Hitzestrahlung oder Öldämpfen ausgesetzt ist.

### Lüftungsschlitze

Die Lüftungsschlitze dürfen nicht abgedeckt werden.

#### Feuchtigkeit

Tropf- oder Spritzwasser schadet dem Gerät. Bei Kondenswasserbildung warten, bis die Feuchtigkeit abgetrocknet ist.

### Achtung Lebensgefahr!

Nach EN 50 083-1 muß die Antennenanlage den Sicherheitsanforderungen bezüglich Erdung, Potentialausgleich etc. entsprechen.

#### Servicearbeiten

Dürfen nur von autorisiertem Fachpersonal durchgeführt werden. Vor Beginn der Servicearbeiten die Betriebsspannung abschalten.

### Caution

The operating voltage must match the rated input voltage of the unit (180-265 VAC; 50/60 Hz).

Connecting cable — Lay the cable so that noone can trip over it. — Lay the cable with a downward loop so that any water condensing on it can drip on the floor instead of running into the unit.

### Selecting the installation location

Excessive temperatures will reduce the operating lifetime of the unit. Do not install the unit directly above or in the vicinity of radiators or heating systems where it would be subjected to thermal radiation or oil vapours.

#### **Ventilation slots**

Do not cover the ventilation slots.

#### Moisture

Water dripping or splashing onto the unit will damage it. If there is condensation on the unit, wait until it has evaporated before switching the unit on.

#### Caution – danger!

In accordance with EN 50 083-1, the antenna system must comply with the safety requirements with respect to grounding, potential equalisation, etc.

#### Service work

D

Service work may be carried out only by qualified personnel. Always disconnect the supply voltage before starting any such work.

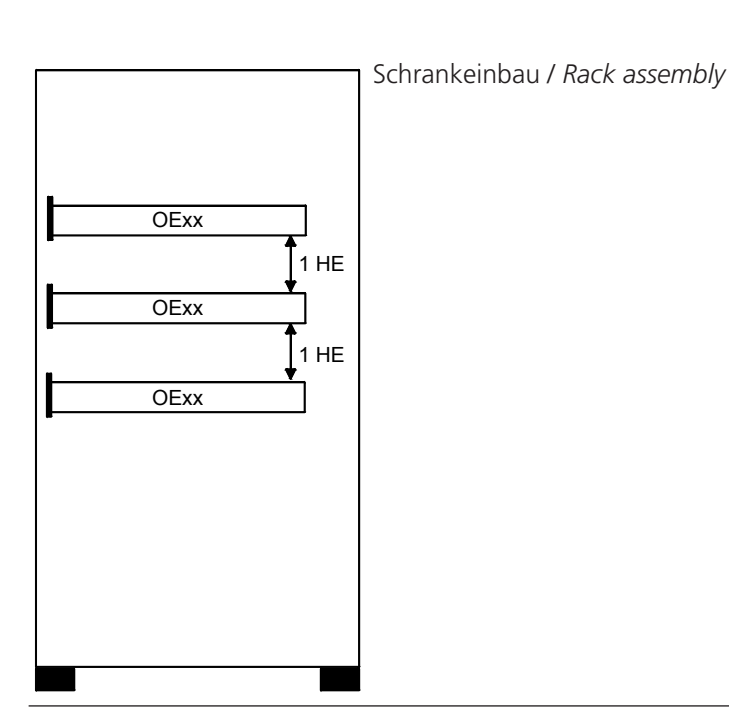

### Anschlüsse / Connectors

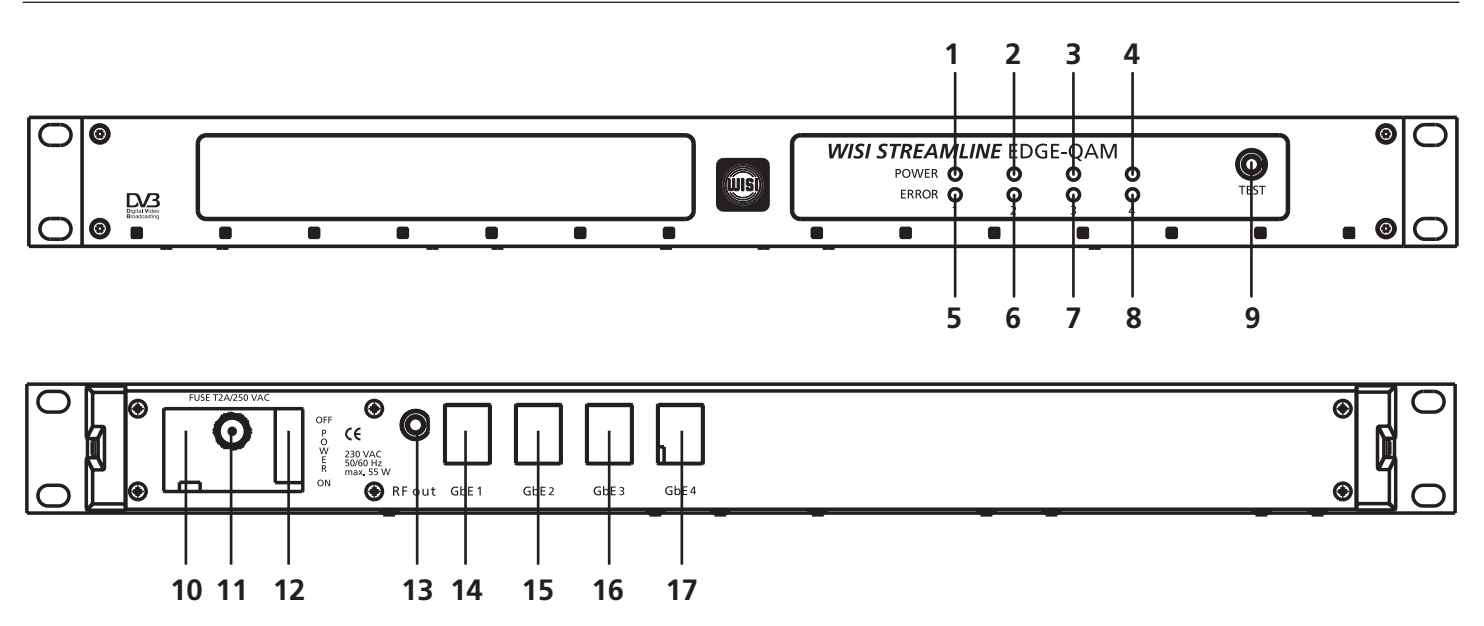

- 1-4 LED Power ON für Kanal 1...4
- 5-8 LED Error für Kanal 1...4
- 9 Testbuchse -20 dB
- 10 Netzanschluß
- 11 Sicherung T2A/250 V
- 12 Netzschalter
- **13** HF-Ausgang
- 14-17 Gb Ethernet-Anschluß

### Lieferumfang

Gerät OE 01 Gerätesoftware (CD-ROM)

- 1-4 LED Power ON for Channel 1...4
- 5-8 LED Error for Channel 1...4
- 9 Test socket -20 dB
- **10** Mains plug
- 11 Fuse T2A/250 V
- **12** Mains switch
- **13** HF output
- 14-17 Gb Ethernet connector

#### Shipment

Device OE 01 Software (CD-ROM)

#### Installation Software

Das Setup der Gerätesoftware von der beiliegenden CD-ROM aus starten.

Den Anweisungen des Installationsassistenten folgen. Nach der abgeschlossenenen Installation die Anwendung "OE-EdgeQAM" starten.

#### Installation Software

Start the setup from the enclosed CD-ROM. Follow the instructions during the installation process. After the installation is completed run the application "OE-EdgeQAM".

# Software - Benutzeroberfläche

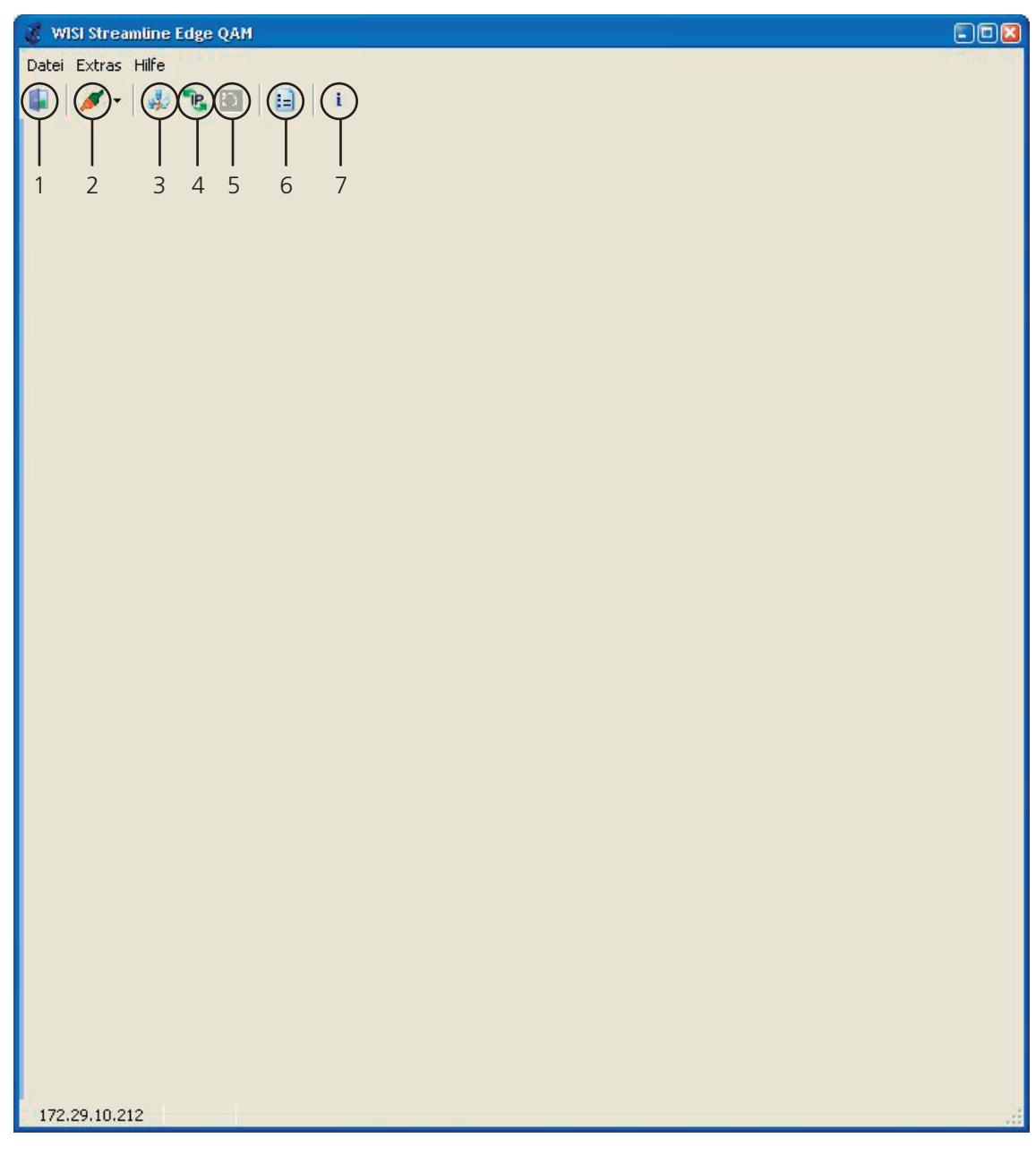

#### Bedienelemente

| 1 |        | Anwendung schießen      |
|---|--------|-------------------------|
| 2 | 1      | Verbindung herstellen   |
| 3 | alle . | Netzwerk durchsuchen    |
| 4 | 1      | IP-Adresse ändern       |
| 5 | Ð      | n.n.                    |
| 6 |        | Einstellungen allgemein |
| 7 | 1      | Software-Informationen  |

### Software - Gerät im Netzwerk suchen

Den Button "Netzwerk durchsuchen" anklicken - ein neues Fenster öffnet sich (Bild 1)

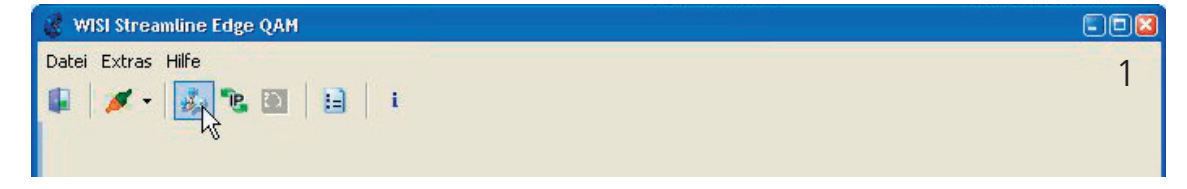

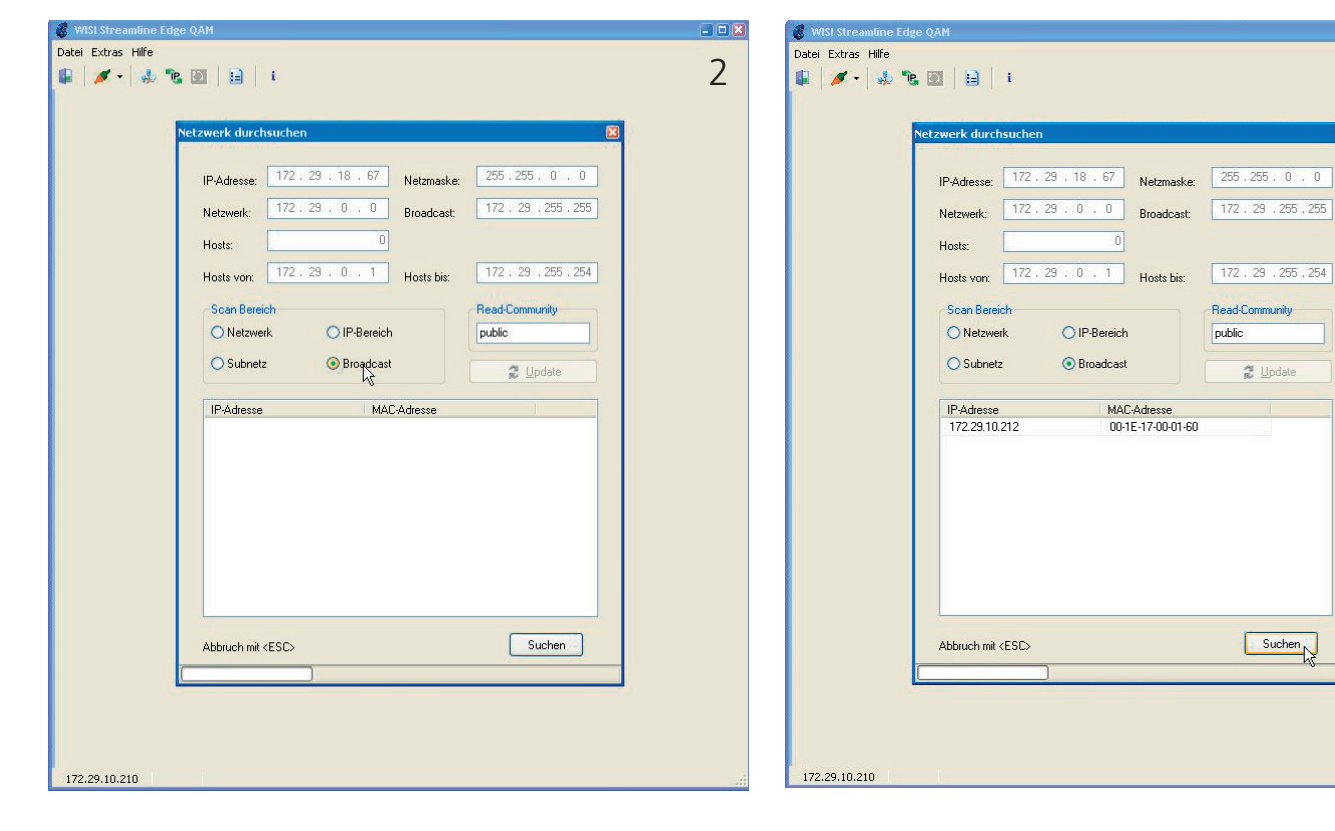

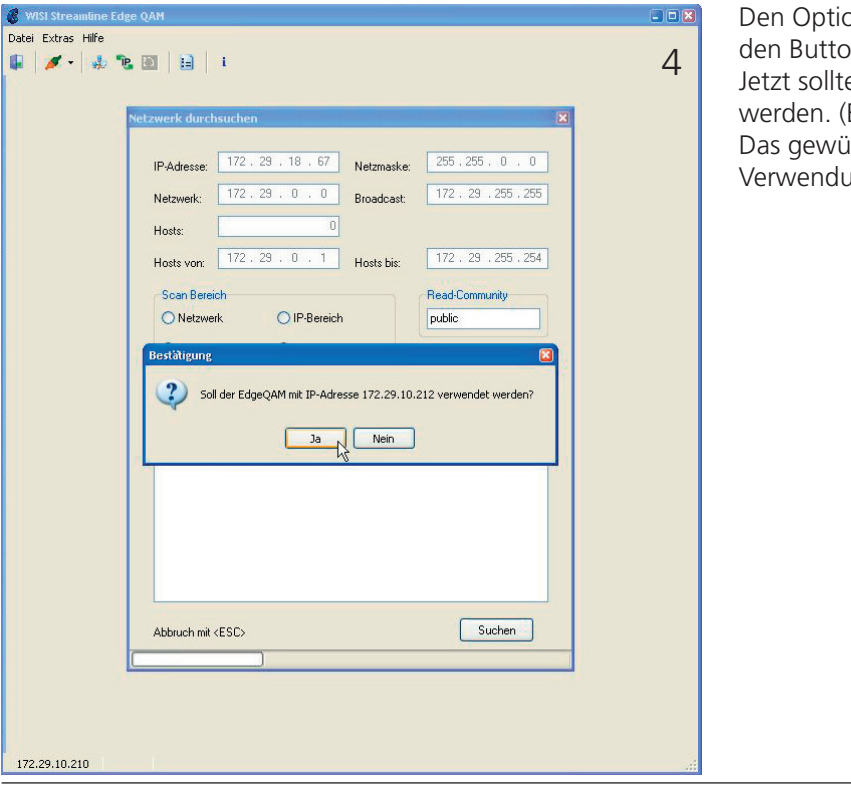

D

Den Optionsbutton "Broadcast" auswählen. Anschließend den Button "Suchen" anklicken. (Bild 2) Jetzt sollten die im Netz verfügbaren OE 01 angezeigt werden. (Bild 3) Das gewünschte Gerät per klicken auswählen und die

. . .

3

Das gewunschte Gerat per klicken auswahlen und die Verwendung bestätigen. (Bild 4)

### Software - IP-Adresse ändern

Den Button "IP-Adresse ändern" anklicken - ein neues Fenster öffnet sich (Bild 1)

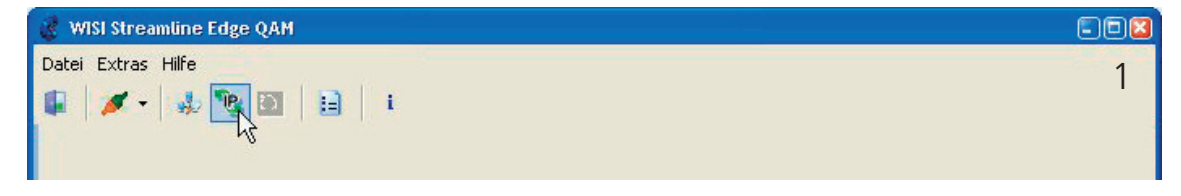

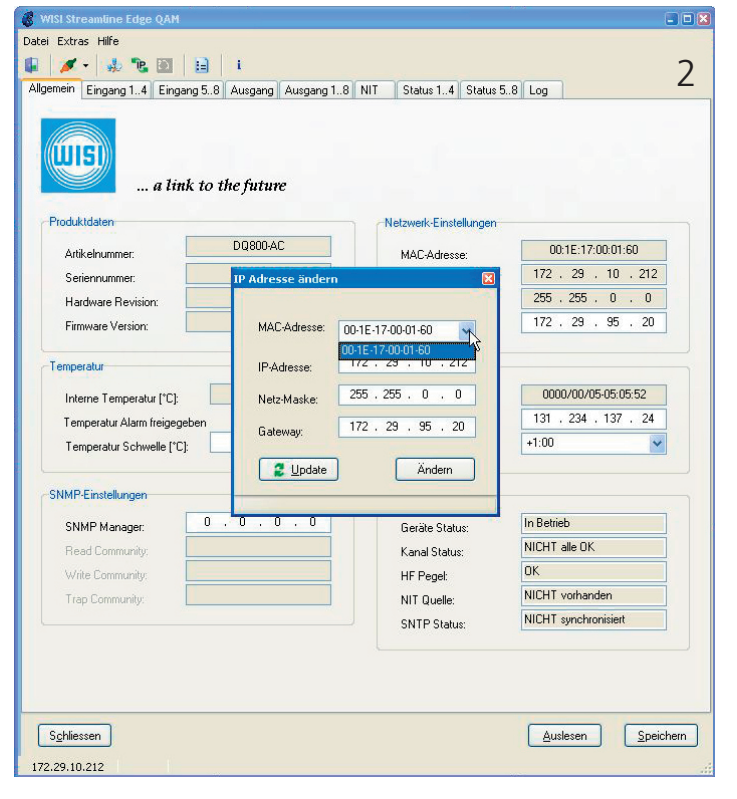

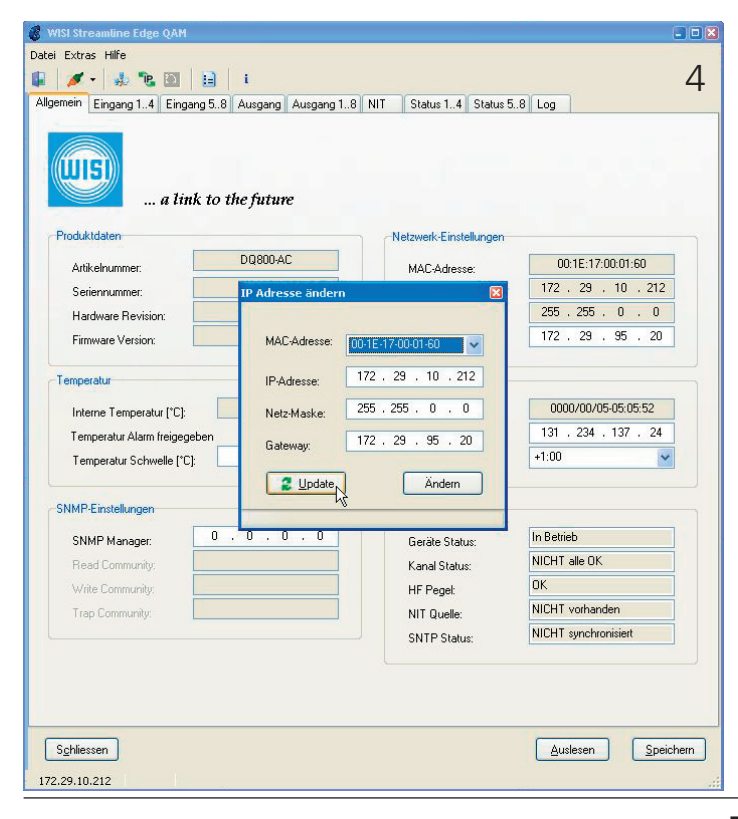

| mein Eingang 14 Eingang !    | 58 Ausgang  | Ausgang 18 | NIT       | Status 14      | Status 58 | Log       |                  |
|------------------------------|-------------|------------|-----------|----------------|-----------|-----------|------------------|
| a link t                     | o the futur | e          |           |                |           |           |                  |
| Produktdaten                 |             |            | n eNe     | stzwerk-Einste | llungen   |           |                  |
| Artikelnummer:               | DQ800-A     | C          |           | MAC-Adress     | *         | 00:       | 1E:17:00:01:1A   |
| Seriennummer:                | IP Adres    | sse ändern |           |                |           | 172 .     | 29 . 10 . 211    |
| Hardware Revision:           |             |            |           |                |           | 255 .     | 255 . 255 . 0    |
| Firmware Version:            | MAC         | Adresse:   | 0-1E-17-0 | 0-01-1A        | ~         | 0.        | 0.0.0            |
| emperatur                    | IP-A        | dresse:    | 172 . 29  | 9 . 10 .       |           |           |                  |
| Interne Temperatur (°C):     | Neta        | -Maske:    | 255 . 25  | 5.255.0        |           | 0000      | 1/00/00-01:32:08 |
| Temperatur Alarm freigegeber | Gate        |            | 0.0       | . 0 . 0        |           | 78.       | 47 . 136 . 197   |
| Temperatur Schwelle [°C]:    |             |            |           |                |           | +1:00     | ~                |
| NMP.Finstellungen            |             | Update     |           | Ändern         |           |           |                  |
|                              |             |            | 1         |                |           | In Betrie | h                |
| Beed Community               |             |            |           | Kanal Statu    | s.        | NICHT a   | ille OK          |
| Write Community              |             |            |           | HE Penel:      |           | 0K        |                  |
| Trap Community:              |             |            |           | NIT Quelle:    |           | NICHT V   | rorhanden        |
|                              |             |            |           | SNTP Statu:    | x.        | NICHT s   | ynchronisiert    |
|                              |             |            |           |                |           |           |                  |
|                              |             |            |           |                |           |           |                  |

MAC-Adresse des gewünschten Geräts auswählen (Bild 2). Die neue IP-Adresse eingeben (Bild 3).

Gegebenenfalls die neue Netz-Maske eingeben (Bild 3). Gegebenenfalls das neue Gateway eingeben (Bild 3). Auf "Ändern" klicken um die neuen Daten zu übernehmen. Das Fenster wird geschlossen und die Änderung bestätigt.

Mit dem Button "Update" können Sie die Daten erneut auslesen (Bild 4).

| 💰 WISI Streamline Edge QAM   |                                                           |
|------------------------------|-----------------------------------------------------------|
| Datei Extras Hilfe           |                                                           |
|                              |                                                           |
|                              |                                                           |
|                              |                                                           |
|                              |                                                           |
|                              |                                                           |
| Finstellunger                |                                                           |
| Kommunika                    | tion Alleemein                                            |
|                              | Palgonom                                                  |
| Verbindu                     |                                                           |
| IP-Adre                      | sse: 172, 23, 10, 210 Automatisch verbinden               |
| Read C                       | ommunity: public Max. Anzahl OIDs: 10                     |
| Write C                      | ommunity: private                                         |
| SNMP M                       | anager                                                    |
| Trap-En                      | npfänger aktiviert                                        |
|                              |                                                           |
|                              | OK Abbrechen Übernehmen                                   |
|                              |                                                           |
|                              |                                                           |
|                              |                                                           |
|                              |                                                           |
|                              |                                                           |
|                              |                                                           |
|                              |                                                           |
| 172.29.10.210                |                                                           |
| Verbindung                   |                                                           |
| IP-Adresse<br>Read Community | IP-Adresse des Geräts eingeben                            |
| Write Community              | private                                                   |
| Automatisch Verbinden        | Ein / Aus                                                 |
|                              | 10                                                        |
| SNMP Manager                 |                                                           |
| Irap-Emplanger aktiviert     | EIN /Aus                                                  |
| OK                           | Änderungen werden gesnei                                  |
| UK                           | chert, Fenster wird geschlossen                           |
| Abbrechen                    | Fingaben werden verworfen                                 |
|                              | und Fonstor wird goschlassen                              |
| Übernehmen                   | und Fenster wird geschlossen<br>Änderungen werden gespei- |

| 🛞 WISI Streamline Edge QAM |  |
|----------------------------|--|
| Datei Extras Hilfe         |  |
| Datei Extras Hilfe         |  |
| OK Abbrechen Übernehmen    |  |

#### Sprachen

German, English

### Detallierte Fehleranzeige

| Ballon Hints anzeigen |  |
|-----------------------|--|
| Anzeigedauer (ms)     |  |

Schliessen Auslesen Speichern Ein / Aus 2000

Anwendung Beeenden Gerätedaten auslesen Änderungen speichern

## Software - Allgemein

| 🖉 WISI Streamline Edge QAM      |                                       |                          | E                                |       |
|---------------------------------|---------------------------------------|--------------------------|----------------------------------|-------|
| Datei Extras Hilfe              |                                       |                          |                                  | 2024U |
|                                 |                                       |                          |                                  |       |
| Aligemein Lingang 14 Lingar     | ng 58 Ausgang Ausgang 18              | NIT Status 14 Status     | 58 Log                           |       |
| a link                          | to the future                         |                          |                                  |       |
| Produktdaten                    |                                       | -Netzwerk-Einstellungen- |                                  | -     |
| Artikelnummer:                  | DQ800-AC                              | MAC-Adresse:             | 00:1E:17:00:01:60                |       |
| Seriennummer:                   | 08001639                              | IP Adresse:              | 172 . 29 . 10 . 212              |       |
| Hardware Revision:              | 03                                    | Netzmaske:               | 255 . 255 . 0 . 0                |       |
| Firmware Version:               | 2.10                                  | Gateway:                 | 0.0.0.0                          |       |
| Temperatur                      |                                       | Zeit-Einstellungen       |                                  | 3     |
| Interne Temperatur [*C]:        | 42,0                                  | Datum / Uhrzeit:         | 0000/00/00-00:00:53              |       |
| Temperatur Alarm freigegel      | pen 🗌                                 | SNTP Server:             | 0.0.0.0                          |       |
| Temperatur Schwelle [°C]:       | 60,0                                  | Zeitzone:                | +2:00                            |       |
| SNMP-Einstellungen              |                                       | Gesamt Status            |                                  | -     |
| SNMP Manager:                   | 0.0.0.0                               | Geräte Status:           | In Betrieb                       |       |
| Read Community:                 |                                       | Kanal Status:            | Alle OK                          |       |
| Write Community:                |                                       | HF Pegel:                | OK                               |       |
| Trap Community:                 |                                       | NIT Quelle:              | NICHT vorhanden                  |       |
|                                 |                                       | SNTP Status:             | NICHT synchronisiert             |       |
| Schliessen<br>172.29.10.212     |                                       |                          | <u>A</u> uslesen <u>S</u> peiche | ern   |
| roduktdaten                     |                                       | Netz                     | zmaske                           | An    |
| rtikelnummer                    | Geräte Artikelnum                     | mer Gate                 | eway                             | IP-   |
| eriennummer<br>ardware Revision | Geräte-Sereinnum<br>Stand der Hardwar | ner<br>e <b>Zeit</b>     | -Einstellungen                   | ٨٢    |
| inivare version                 | Stand der FirmWare                    | SNT                      | P Server                         | IP-   |
|                                 |                                       |                          |                                  | - ·   |

Temperatur Intere Temperatur (°C) Temperatur Alarm freigeben Temperaturschwelle

#### SNMP-Einstellungen

SNMP Manager Read Community Write Community Trap Community

#### Netzwerk-Einstellungen

MAC-Adresse IP-Adresse

Temperatrur im Gerät Freigeben / Nicht Freigeben Einstellen der Alarmschwelle

IP-Adresse SNMP-Manager Read Comm. SNMP-Manager Write Comm. SNMP-Manager Trap Comm. SNMP-Manager

Anzeige MAC-Adresse Anzeige IP-Adresse

Zeitzone

#### **Gesamt Status**

Geräte-Status Kanal-Status HF-Pegel NIT-Quelle **SNTP-Status** 

Schliessen Auslesen Speichern

ige Netzmaske

lresse Gateway einstellen

elles Datum / Uhrzeit resse SNTP-Server Einstellung der Zeitzone

Anzeige Geräte-Status Anzeige Kanal-Status Anzeige HF-Pegel-Status Anzeige NIT-Quellen-Status Anzeige SNTP-Status

Anwendung Beeenden Gerätedaten auslesen Änderungen speichern

# Software - Eingang 1...4

| 💰 WISI Streamline Edge Q                                                                      | ам                                                                                                    |                                                 |          | -03              |
|-----------------------------------------------------------------------------------------------|----------------------------------------------------------------------------------------------------|-------------------------------------------------|----------|------------------|
| Datei Extras Hilfe                                                                            |                                                                                                    |                                                 |          |                  |
| Allegencia Eingang 1 4                                                                        | 2   🗄   i                                                                                                    | NIT Chabus 1. 4 Chabus                          | E Q Lea  |                  |
|                                                                                               | Ingang 56 Ausgang Ausgang 16                                                                                                    | INTER Status 14 Status                          | s 58 Log |                  |
| Kanal 1                                                                                       |                                                                                                    | -Kanal 2                                        |          |                  |
| Filter Quell IP:                                                                              |                                                                                                    | Filter Quell IP:                                | 0.0      | . 0 . 0          |
| Filter Quell Port:                                                                            | 0                                                                                                    | Filter Quell Port:                              |          | 0                |
| Filter Ziel IP:                                                                               | 0.0.0.0                                                                                                    | Filter Ziel IP:                                 | 0.0      | . 0 . 0          |
| Filter Ziel Port:                                                                             | 0                                                                                                    | Filter Ziel Port:                               |          | 0                |
| NIT Anpassung                                                                                 |                                                                                                    | NIT Anpassung                                   |          |                  |
| Jitter Toleranz [ms]:                                                                         | 0                                                                                                    | Jitter Toleranz [ms]:                           |          | 0                |
| Kanal 3                                                                                       |                                                                                                    | Kanal 4                                         |          |                  |
| Filter Quell IP:                                                                              | 0.0.0.0                                                                                                    | Filter Quell IP:                                | 0.0      | . 0 . 0          |
| Filter Quell Port:                                                                            | 0                                                                                                    | Filter Quell Port:                              |          | 0                |
| Filter Ziel IP:                                                                               | 0.0.0.0                                                                                                    | Filter Ziel IP:                                 | 0.0      | . 0 . 0          |
| Filter Ziel Port:                                                                             | 0                                                                                                    | Filter Ziel Port:                               |          | 0                |
| NIT Anpassung                                                                                 |                                                                                                    | NIT Anpassung                                   |          |                  |
| Jitter Toleranz [ms]:                                                                         | 0                                                                                                    | Jitter Toleranz [ms]:                           |          | 0                |
|                                                                                               |                                                                                                    |                                                 |          |                  |
| Schliessen                                                                                    |                                                                                                    |                                                 | Auslesen | <u>Speichern</u> |
| 172.29.10.212                                                                                 | Fehler beim Auslesen der Daten!                                                                                                    |                                                 |          | .8               |
| <b>Kanal 14</b><br>Filter Quell IP<br>Filter Quell Port<br>Filter Ziel IP<br>Filter Ziel Port | Ein / Aus, Quell IP I<br>einstellen<br>Ein / Aus, Quell Por<br>einstellen<br>Ein / Aus, Ziel IP Fil<br>Ein / Aus, Ziel Port<br>einstellen | Filter<br>rt Filter<br>ter einstellen<br>Filter |          |                  |
| NIT Anpassung<br>Jitter-Toleranz (ms)                                                         | Ein / Aus<br>Jitter-Toleranz einst<br>(empfohlen 100 m                                                                                    | tellen<br>s)                                    |          |                  |
| Schliessen<br>Auslesen<br>Speichern                                                           | Anwendung Beeer<br>Gerätedaten ausles<br>Änderungen speich                                                                                | nden<br>sen<br>hern                             |          |                  |

# Software - Eingang 5...8

| 💰 WISI Streamline Edge QAM            |                                                              |                          |          |                                    |
|---------------------------------------|--------------------------------------------------------------|--------------------------|----------|------------------------------------|
| Datei Extras Hilfe                    |                                                              |                          |          |                                    |
| Allgemein Fingeng 1, 4 Eing           | iang 5,8 Aurgang Aurgang 1,8                                 | NIT Status 1 4 Statu     | .5.8     |                                    |
|                                       |                                                              |                          | 3 00     |                                    |
| Kanal 5                               |                                                              | Kanal 6                  | _        |                                    |
| Filter Quell IP:                      |                                                              | Filter Quell IP:         |          | 0.0.0.0                            |
| Filter Quell Port:                    | 0                                                            | Filter Quell Port:       |          | 0                                  |
| Filter Ziel IP:                       | 235 . 1 . 1 . 5                                              | Filter Ziel IP:          | ~        | 235 . 1 . 1 . 6                    |
| Filter Ziel Port:                     | 1234                                                         | Filter Ziel Port:        | <b>V</b> | 1236                               |
| NIT Anpassung                         |                                                              | NIT Anpassung            |          |                                    |
| Jitter Toleranz [ms]:                 | 100                                                          | Jitter Toleranz [ms]:    |          | 100                                |
| Kanal 7                               |                                                              | Kanal 8                  |          |                                    |
| Filter Quell IP:                      | 0.0.0.0                                                      | Filter Quell IP:         |          | 0.0.0.0                            |
| Filter Quell Port:                    | 0                                                            | Filter Quell Port:       |          | 0                                  |
| Filter Ziel IP:                       | 235.1.1.7                                                    | Filter Ziel IP:          |          | 235 . 1 . 1 . 10                   |
| Filter Ziel Port:                     | 1237                                                         | Filter Ziel Port:        |          | 1234                               |
| NIT Anpassung                         |                                                              | NIT Anpassung            |          |                                    |
| Jitter Toleranz [ms]:                 | 100                                                          | Jitter Toleranz [ms]:    |          | 100                                |
|                                       |                                                              |                          |          |                                    |
| S <u>c</u> hliessen<br>172.29.10.212  |                                                              |                          |          | <u>A</u> uslesen <u>S</u> peichern |
| Kanal 58                              |                                                              |                          |          |                                    |
| Filter Quell IP<br>Filter Quell Port  | Ein / Aus, Quell IP F<br>einstellen<br>Fin / Aus, Quell Poi  | Filter<br>rt Filter      |          |                                    |
|                                       | einstellen                                                   |                          |          |                                    |
| Filter Ziel IP<br>Filter Ziel Port    | Ein / Aus, Ziel IP Fil<br>Ein / Aus, Ziel Port<br>einstellen | ter einstellen<br>Filter |          |                                    |
| NIT Anpassung<br>Jitter-Toleranz (ms) | Ein / Aus<br>Jitter-Toleranz einst<br>(empfohlen 100 m       | tellen<br>s)             |          |                                    |
| Schliessen<br>Auslesen<br>Speichern   | Anwendung Beeer<br>Gerätedaten ausles<br>Änderungen speich   | nden<br>sen<br>hern      |          |                                    |

## Software - Ausgang

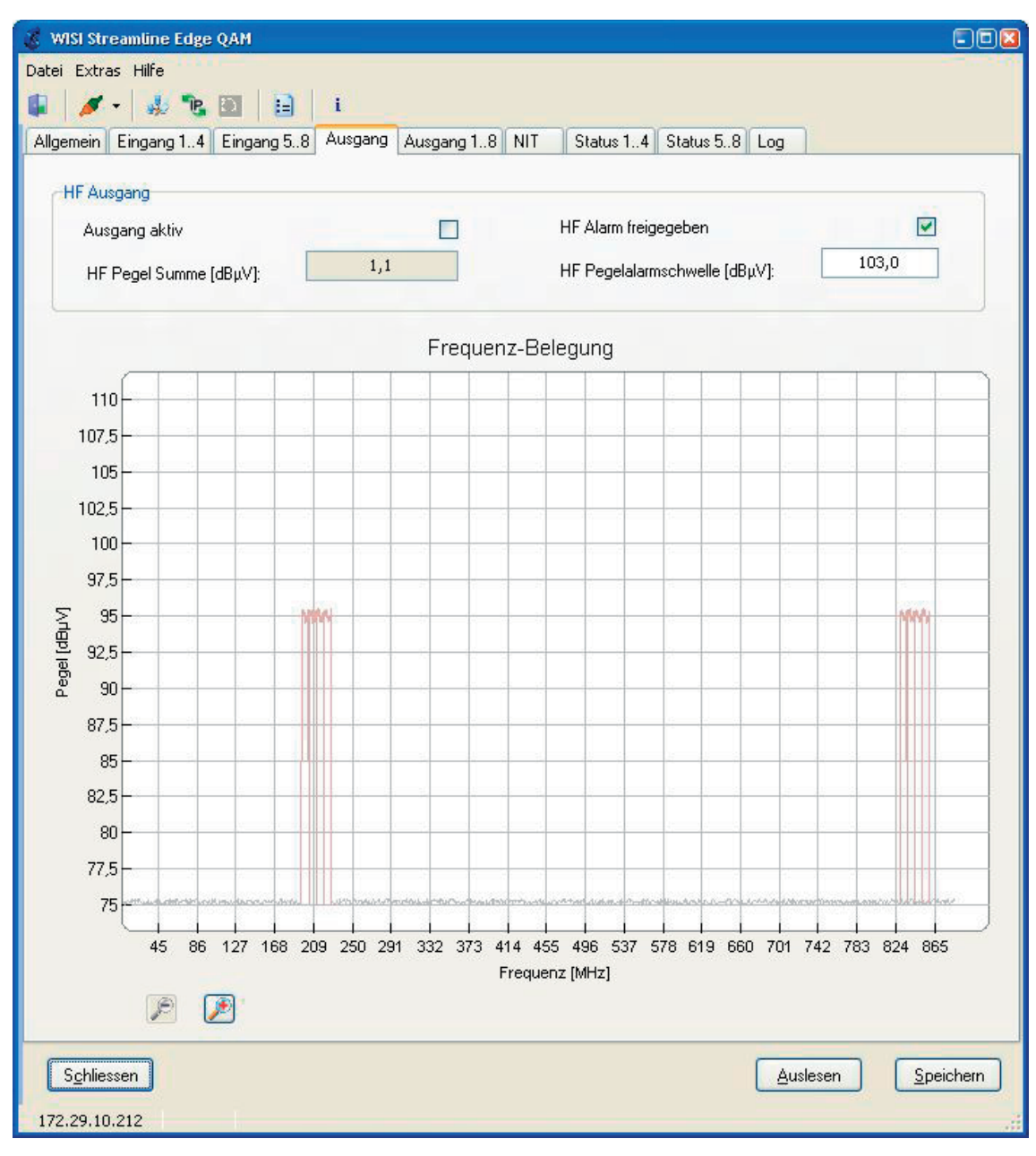

#### **HF-Ausgang**

Ausgang aktiv HF-Pegel Summe (dBµV) HF Alarm freigeben HF-Pegelalarmschwelle Ein / Aus Anzeige HF-Pegel Summe Freigeben / Nicht Freigeben HF-Pegelalarmschwelle einstellen

#### Frequenzbelegung

Schliessen Auslesen Speichern einstellen Ansicht vergrößern

Ansicht verkleineren

Anwendung Beeenden Gerätedaten auslesen Änderungen speichern

# Software - Ausgang 1...8

| 💰 WISI Streamline Edge QAM     |                       |               |                               |                           |
|--------------------------------|-----------------------|---------------|-------------------------------|---------------------------|
| Datei Extras Hilfe             |                       |               |                               |                           |
| 🗣 🖊 • 🛛 🦺 🐮 🔟 🗎                | [ i                   |               |                               |                           |
| Allgemein Eingang 14 Eingang 5 | 8 Ausgang Ausgang 18  | NIT Status 14 | Status 58 Log                 |                           |
| Kanal 18                       |                       |               |                               |                           |
| Symbolrate [kSym/s]:           | 6900                  | Standard:     | ITU-T J.83 Annex A (DVE 🗸     |                           |
| Kanal 14                       |                       |               |                               |                           |
| Kanalraster [kHz]:             | 3000 HF Pegel (dBμV): | 95,0          | QAM Modus: 256 QAM 🗸          |                           |
| Kanal 1                        |                       | Kanal 2       |                               |                           |
| Kanal aktiv                    |                       | Kanal aktiv   |                               |                           |
| Mittenfrequenz [kHz]:          | 832000                | Mittenfrequer | nz [kHz]: 840000              |                           |
| Kanal 3                        |                       | Kanal 4       |                               |                           |
| Kanal aktiv                    |                       | Kanal aktiv   |                               |                           |
| Mittenfrequenz [kHz]:          | 848000                | Mittenfrequer | az [kHz]· 856000              |                           |
|                                |                       |               |                               |                           |
| Kanal 58                       |                       |               |                               |                           |
| Kanalraster (kHz)              | 3000 HF Pegel [dBuV]  | 95,0          | QAM Modus: 256 QAM 🗸          |                           |
| Kanal 5                        |                       | Kanal 6       |                               |                           |
| Kanal aktiv                    |                       | Kanal aktiv   |                               |                           |
| Mittenfrequenz [kHz]:          | 200000                | Mittenfrequer | 208000                        |                           |
|                                |                       |               |                               |                           |
| Kanal /                        |                       | Kanal 8       |                               |                           |
| Kanal aktiv                    | 216000                | Kanal aktiv   | 224000                        |                           |
| Mittenfrequenz [kHz]:          | 210000                | Mittenfrequer | nz [kHz]:                     |                           |
|                                |                       |               |                               |                           |
|                                |                       |               |                               |                           |
| S <u>c</u> hliessen            |                       |               | <u>A</u> uslesen <u>S</u> pei | ichern                    |
| 172.29.10.212                  |                       |               |                               |                           |
| Kanal 1 8                      |                       |               | Kanal 5 8                     |                           |
| Symbolrate (kSym/s)            | 4480 - 7000           |               | Kanalraster (kHz)             | 5000 - 8000               |
| Standard                       | ITU-T J.83 Annex A    | , ITU-T J.83  | HF-Pegel (dBµV)*              | 1 Kanal aktiv 84-104      |
| Kanal 1 /                      | Annex B, IIU-I J.83   | 3 Annex C     |                               | 2 Kanäle aktiv 84-101     |
| Kanalraster (kHz)              | 5000 - 8000           |               |                               | 4 Kanäle aktiv 84-98 d    |
| HF-Pegel (dBµV)*               | 1 Kanal aktiv 8       | 84-104 dBµV   |                               | 8 Kanäle aktiv 84-95 d    |
|                                | 2 Kanäle aktiv 8      | 84-101 dBµV   | QAINI-IVIOUUS                 | 52-, 04-, 126-, 250-QAIVI |
|                                | 4 Kanäle aktiv 8      | 84-98 dBµV    | Kanal 5,6,7,8                 |                           |
|                                | 8 Kanäle aktiv 8      | 34-95 dBµV    | Kanal aktiv                   | Aktiviert / Deaktiviert   |
|                                | JZ-, U4-, 128-, 250   | Ρ-ΟΑΙΛΙ       | witternrequenz (KHZ)          | 43000-802000              |
| Kanal 1,2,3,4                  |                       |               | Schliessen                    | Anwendung Beeenden        |
| Kanal aktiv                    | Aktiviert / Deaktivie | ert           | Auslesen                      | Gerätedaten auslesen      |
|                                | 43000-002000          |               | Speicherff                    | Anderungen speichem       |
|                                |                       |               |                               |                           |

\*max. Pegeldifferenz von Kanal 1...4 zu Kanal 5...8: 6 dB

84-104 dBµV 84-101 dBµV

84-98 dBµV

84-95 dBµV

# Software - NIT

| 💰 WISI Streamline Edge | QAM      |                           |                         |                    |
|------------------------|----------|---------------------------|-------------------------|--------------------|
| Datei Extras Hilfe     |          |                           |                         |                    |
| 🕼 💉 - 暴 🐮              | <b>D</b> | ]   i                     |                         |                    |
| Allgemein Eingang 14   | Eingang  | 58 Ausgang Ausgang 18 NIT | Status 14 Status 58 Log | 1                  |
| NIT Anpassung          |          |                           |                         |                    |
| Anpassung aktiv        |          |                           |                         |                    |
| NIT PID:               |          | 16                        |                         |                    |
| Filter Quell IP:       |          | 0,0,0,0                   |                         |                    |
| Filter Quell Port:     |          | 0                         |                         |                    |
| Filter Ziel IP:        |          | 224 . 2 . 2 . 2           |                         |                    |
| Filter Ziel Port:      |          | 9000                      |                         |                    |
|                        |          |                           |                         |                    |
|                        |          |                           |                         |                    |
|                        |          |                           |                         |                    |
|                        |          |                           |                         |                    |
|                        |          |                           |                         |                    |
|                        |          |                           |                         |                    |
|                        |          |                           |                         |                    |
|                        |          |                           |                         |                    |
|                        |          |                           |                         |                    |
|                        |          |                           |                         |                    |
|                        |          |                           |                         |                    |
|                        |          |                           |                         |                    |
|                        |          |                           |                         |                    |
| Schliessen             |          |                           |                         | Auslesen Speichern |
| 172.29.10.212          | 1        |                           |                         |                    |

D

### NIT Austausch

| Anpassung aktiv                     | Ein / Aus                                                          |
|-------------------------------------|--------------------------------------------------------------------|
| NIT PID                             | NIT PID eingeben                                                   |
| Filter Quell IP                     | Ein / Aus, Quell IP Filter<br>einstellen                           |
| Filter Quell Port                   | Ein / Aus, Quell Port Filter<br>einstellen                         |
| Filter Ziel IP                      | Ein / Aus, Ziel IP Filter einstellen                               |
| Filter Ziel Port                    | Ein / Aus, Ziel Port Filter<br>einstellen                          |
| Schliessen<br>Auslesen<br>Speichern | Anwendung Beeenden<br>Gerätedaten auslesen<br>Änderungen speichern |

## Software - Status Kanal 1...4

| Kanal 2                 |              |
|-------------------------|--------------|
| Status:                 |              |
| IP Eingangssignal:      | k 📒          |
| PCR:                    |              |
| m/s]: Eingangsdatenrate | e [Sym/s]: 0 |
| n: Datenraten Änderu    | rungen: 0    |
| 0.00 Max. Jitter [μs]:  | 0.00         |
| 0 Jitter Fehler:        | 0            |
| 0 PCR Fehler:           | 0            |
| 1 Neustarts:            | 1            |
| t: Einstellungen fehle  | lerhaft: 0   |
| Kanal 4                 |              |
| Status:                 |              |
| IP Eingangssignal:      | k 🚺          |
| PCR:                    |              |
| m/s]: Eingangsdatenrate | e [Sym/s]: 0 |
| n: Datenraten Änderu    | rungen: 0    |
| 0.00 Max. Jitter [µs]:  | 0.00         |
| 0 Jitter Fehler:        | 0            |
| 0 PCR Fehler:           | 0            |
| 1 Neustarts:            | 1            |
| t: Einstellungen fehle  | lerhaft: 0   |
| t:                      | lerhaft:     |

Status\* **IP-Eingangssignal** 

PCR Eingangsdatenrate (Sym./s) Datenraten Änderungen

Max. Jitter (µs) Jitter-Fehler PCR-Fehler Neustarts Einstellungen fehlerhaft

Schliessen Auslesen Speichern

Anzeige Gestamtstatus Anzeige IP-Eingangssignalstatus Anzeige PCR-Status Anzeige Eingangsdatenrate Anzeige der Datenratenänderungen Anzeige Max. Jitter Anzahl der Jitter-Fehler Anzahl der PCR-Fehler Anzahl der Neustarts

Anzeige des Fehlercodes

Anwendung Beeenden Gerätedaten auslesen Änderungen speichern

Ausgang

# Software - Status Kanal 5...8

|      | Status:<br>IP Eingangssignal:<br>PCR: |                                                                                                    |
|------|---------------------------------------|----------------------------------------------------------------------------------------------------|
|      | Status:<br>IP Eingangssignal:<br>PCR: | -                                                                                                    |
|      | IP Eingangssignal:<br>PCR:            |                                                                                                    |
|      | PUR:                                  |                                                                                                    |
| 0    | E: 1                                  | 0                                                                                                    |
| 0    | Eingangsdatenrate [Sym/s]:            | 0                                                                                                    |
| 0.00 | Datenraten Anderungen:                | 0.00                                                                                                    |
| 0.00 | Max. Jitter [µs]:                     | 0.00                                                                                                    |
| 0    | Jitter Fehler:                        | 0                                                                                                    |
| 1    | PCR Fehler:                           | 1                                                                                                    |
|      | Neustarts:                            |                                                                                                    |
|      | Kanal 8                               |                                                                                                    |
|      | Status:                               |                                                                                                    |
|      | IP Eingangssignal:                    |                                                                                                    |
|      | PCR:                                  |                                                                                                    |
| 0    | Eingangsdatenrate [Sym/s]:            | 0                                                                                                    |
| 0    | Datenraten Änderungen:                | 0                                                                                                    |
| 0.00 | Max. Jitter [µs]:                     | 0.00                                                                                                    |
| 100  |                                       | 0                                                                                                    |
| U    | Jitter Fehler:                        | 1.3                                                                                                    |
| 0    | PCR Fehler:                           | 0                                                                                                    |
| 0    | PCR Fehler:                           | 0                                                                                                    |
|      |                                       | 0       Datenraten Änderungen:         0       Max. Jitter [µs]:         0       Jitter Fehler:         0       PCR Fehler:         1       Neustarts:         Einstellungen fehlerhaft:       Kanal 8         Status:       IP Eingangssignal:         IP Eingangssignal:       PCR:         0       Datenraten Änderungen:         0       Max. Jitter [µs]; |

Kanal 5...8 Status\* IP-Eingangssignal

PCR Eingangsdatenrate (Sym./s) Datenraten Änderungen

Max. Jitter (µs) Jitter-Fehler PCR-Fehler Neustarts Einstellungen fehlerhaft

Schliessen Auslesen Speichern  Anzeige Gestamtstatus
 Anzeige IP-Eingangssignalstatus
 Anzeige PCR-Status
 Anzeige Eingangsdatenrate
 Anzeige der
 Datenratenänderungen
 Anzeige Max. Jitter
 Anzahl der Jitter-Fehler
 Anzahl der PCR-Fehler
 Anzahl der Neustarts

Anzeige des Fehlercodes

Anwendung Beeenden Gerätedaten auslesen Änderungen speichern \*nur aktiv bei eingeschaltetem RF-Ausgang

# Software - Log

| 💰 WISI Streamline Edge QAM 📃 🔲                                                                                                    |
|----------------------------------------------------------------------------------------------------|
| Datei Extras Hilfe                                                                                                    |
| 🕼 🖉 🕶 🎄 🅦 🛅 📄 🗉                                                                                                    |
| Allgemein Eingang 1.4 Eingang 5.8 Ausgang Ausgang 1.8 NIT Status 1.4 Status 5.8 Log                                                                                                    |
|                                                                                                    |
| <pre>218:0000/00/00-00:16:23&gt;No input present at Channel 3.<br/>219:0000/00/00-00:16:23&gt;No input present at Channel 1.<br/>220:0000/00/00-00:19:02&gt;No Pcr's present at Channel 1.<br/>221:0000/00/00-00:19:02&gt;No Pcr's present at Channel 2.<br/>223:0000/00/00-00:19:02&gt;No Pcr's present at Channel 1.<br/>224:0000/00/00-00:19:03&gt;No Pcr's present at Channel 8.<br/>225:0000/00/00-00:19:03&gt;No Pcr's present at Channel 6.<br/>227:0000/00/00-00:19:03&gt;No Pcr's present at Channel 7.<br/>228:0000/00/00-00:19:03&gt;No Pcr's present at Channel 6.<br/>227:0000/00/00-00:19:03&gt;No Pcr's present at Channel 6.<br/>227:0000/00/00-00:19:03&gt;No Pcr's present at Channel 6.<br/>227:0000/00/00-00:21:13&gt;No input present at Channel 4.<br/>228:0000/00/00-00:21:13&gt;No input present at Channel 5.<br/>228:0000/00/00-00:21:13&gt;No input present at Channel 7.<br/>238:0000/00/00-00:21:12&gt;No input present at Channel 8.<br/>238:0000/00/00-00:21:12&gt;No input present at Channel 1.<br/>238:0000/00/00-00:21:12&gt;No input present at Channel 1.<br/>238:0000/00/00-00:21:12&gt;No input present at Channel 1.<br/>238:0000/00/00-00:21:12&gt;No input present at Channel 1.<br/>238:0000/00/00-00:21:12&gt;No input present at Channel 1.<br/>238:0000/00/00-00:21:12&gt;No input present at Channel 1.<br/>238:0000/00/00-00:21:12&gt;No input present at Channel 1.<br/>238:0000/00/00-00:21:12&gt;No input present at Channel 1.<br/>238:0000/00/00-00:01:02&gt;Channel 7 Restarted; counter : 1<br/>244:0000/00/00-00:01:02&gt;Channel 7 Restarted; counter : 1<br/>244:0000/00/00-00:01:02&gt;Channel 3 Restarted; counter : 1<br/>244:0000/00/00-00:01:02&gt;Channel 1 Restarted; counter : 1<br/>244:0000/00/00-00:01:02&gt;Channel 3 Restarted; counter : 1<br/>245:0000/00/00-00:01:02&gt;Channel 3 Restarted; counter : 1<br/>245:0000/00/00-00:01:02&gt;Channel 3 Restarted; counter : 1<br/>245:0000/00/00-00:01:02&gt;Channel 1 Restarted; counter : 1<br/>235:0000/00/00-00:01:02&gt;Channel 1 Restarted; counter : 1<br/>235:0000/00/00-00:01:02&gt;Channel 1 Restarted; counter : 1<br/>235:0000/00/00-00:01:02&gt;Channel 1 Restarted; counter : 1<br/>235:0000/00/00-00:01:02&gt;Channel 1 Restarted; counter : 1<br/>235:0000/00/00-00:01:02&gt;Channel 1 Restarted; counter : 1<br/>235:0000/00/00-00:01:02&gt;Channel 1 R</pre> |
| <u>Schliessen</u> <u>Auslesen</u> <u>Speichern</u>                                                                                                    |
| 172.29.10.212                                                                                                    |

### Log

Statusmeldungen mit Zeitangabe

Löschen der angezeigten Log-Daten Schliessen Auslesen Speichern Änderungen speichern

# Software - Graphical user interface

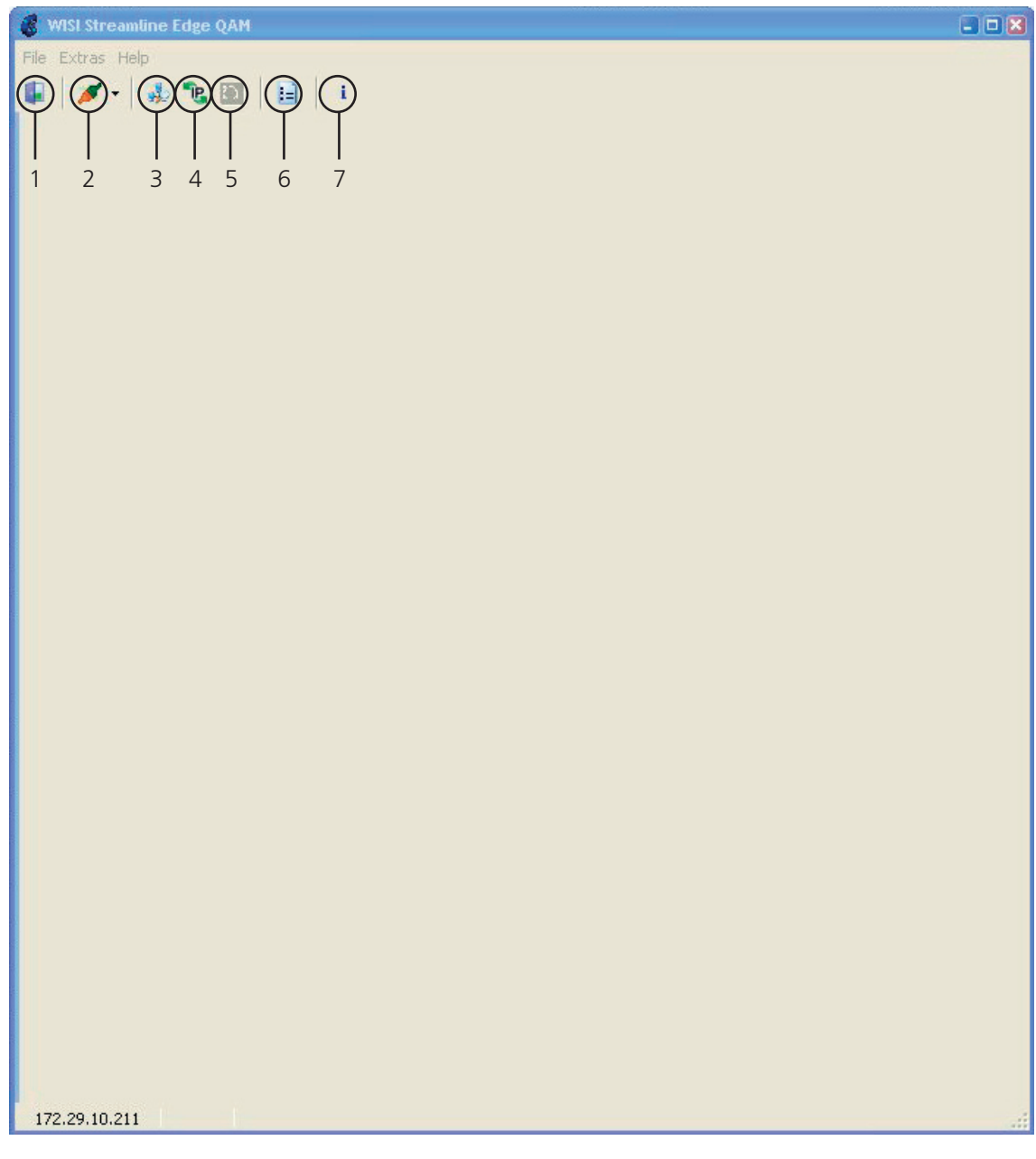

### **Operating gents**

| 1 |        | Close application    |
|---|--------|----------------------|
| 2 | 1      | Connect              |
| 3 | alle - | Search network       |
| 4 | 1      | Change IP adress     |
| 5 | D      | n.n.                 |
| 6 |        | General settings     |
| 7 | i.     | Software information |

### Software - Search network

Click "Search network"button - a new window opens (Fig. 1)

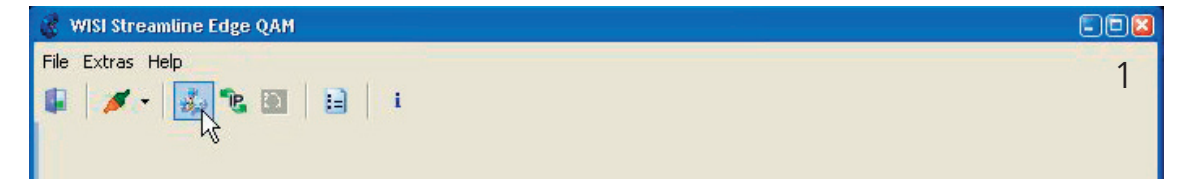

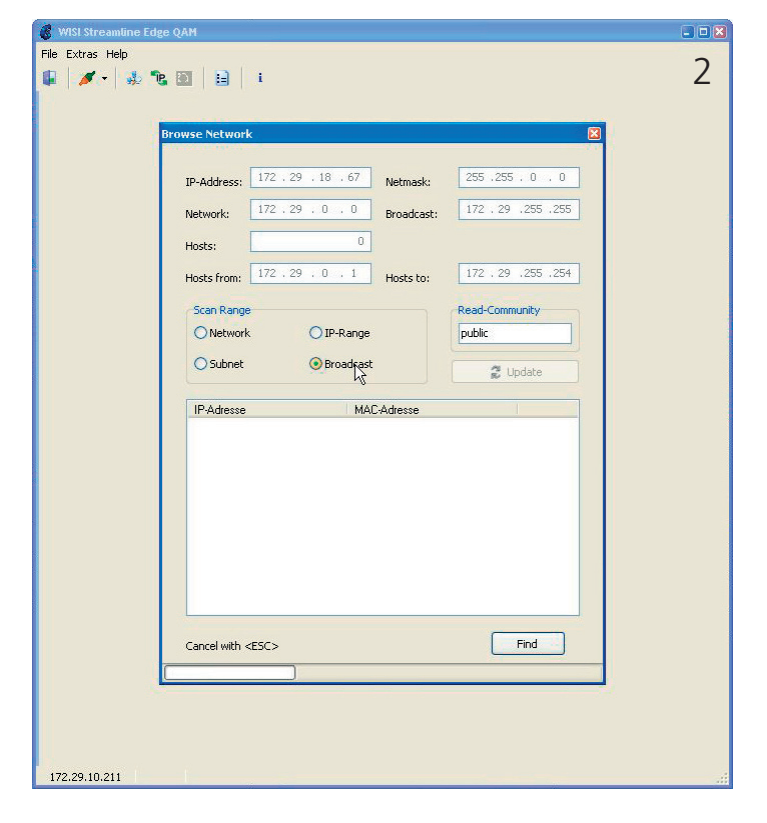

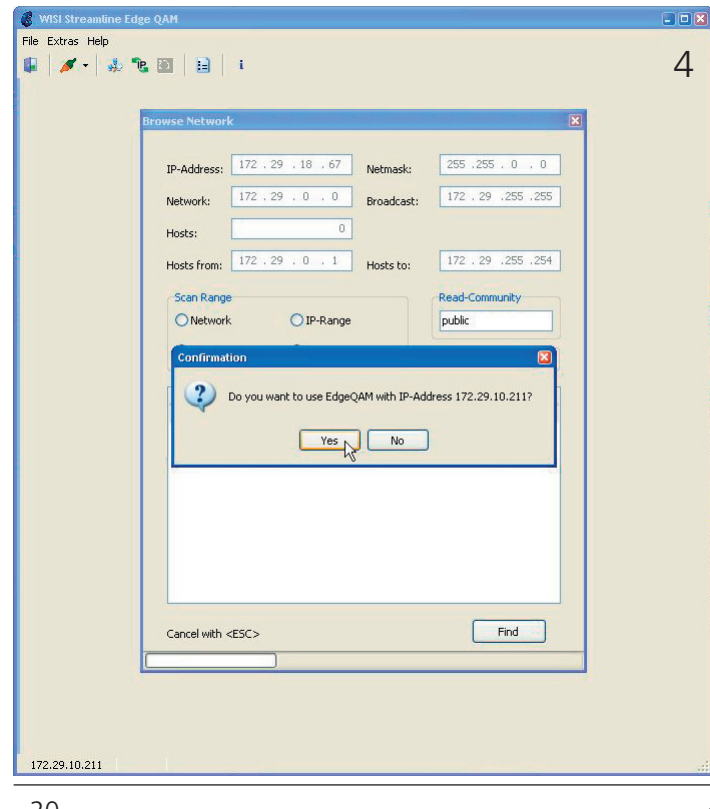

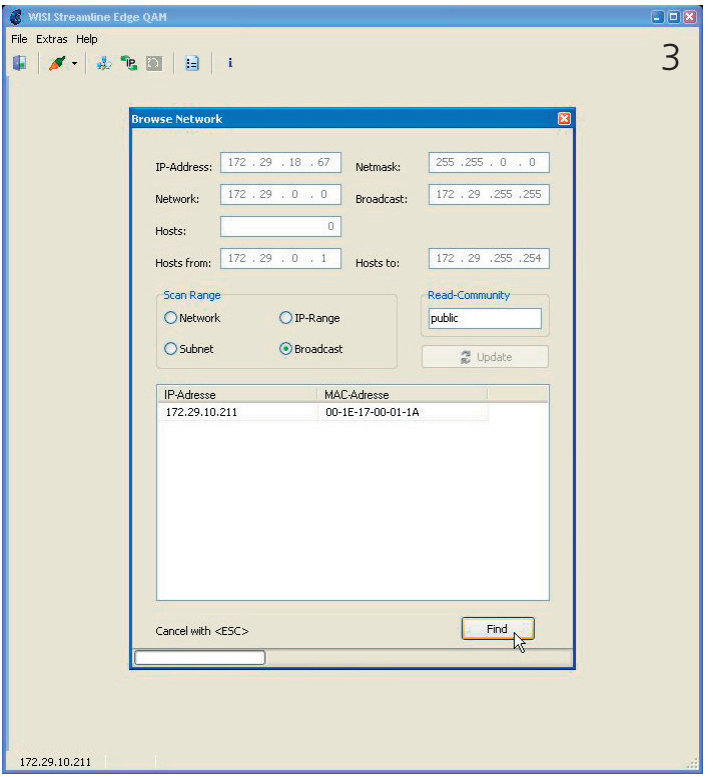

Select option "Broadcast", then click the "Search" button (Fig. 2).

Now the OE01 available in the network should be visible (Fig. 3)

To select the requested device click the respective IP adress and confirm the selection (Fig. 4).

### Software - Change IP adress

Click the "Change IP adress" button - a new window opens (Fig. 1)

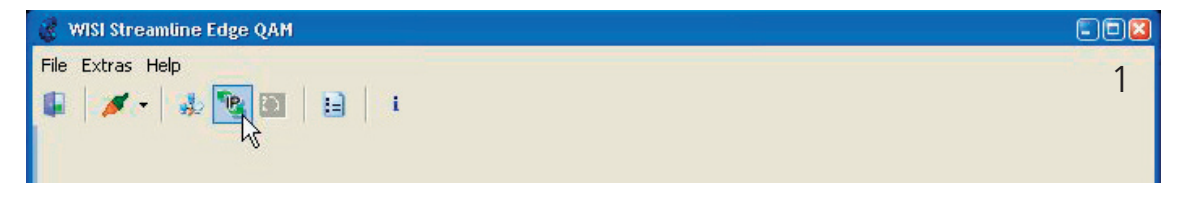

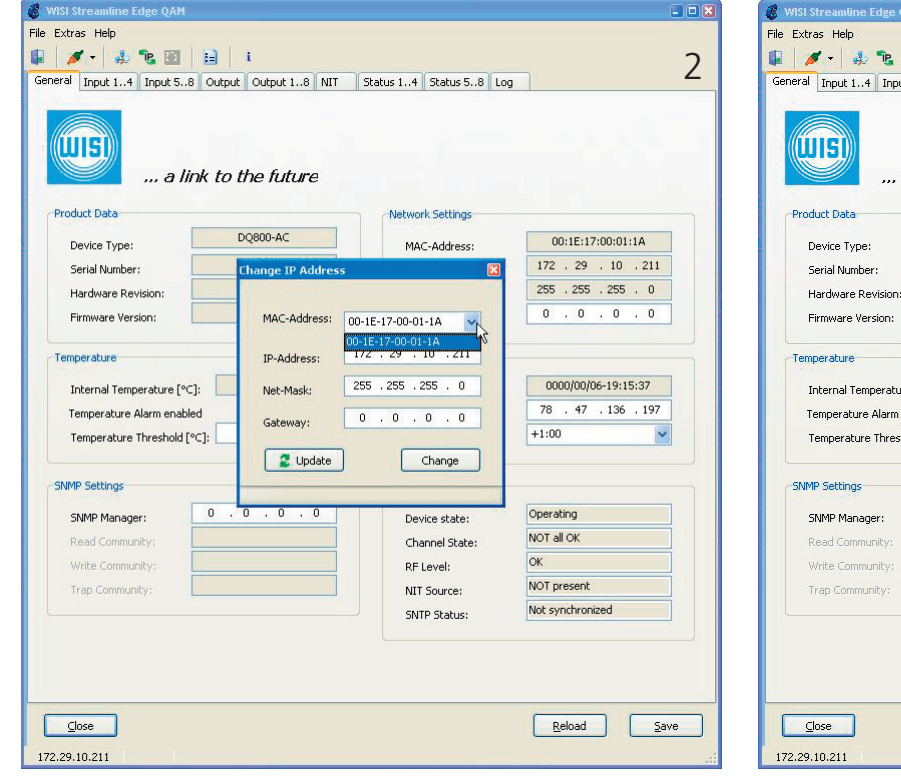

| 🎖 WISI Streamline Edge QAM |                      |                       |                     |
|----------------------------|----------------------|-----------------------|---------------------|
| ile Extras Help            |                      |                       |                     |
| 🖡 💋 - 🔸 🐮 📓                | 🔒 i                  |                       | 4                   |
| General Input 14 Input 58  | Output Output 18 NIT | Status 14 Status 58 L | og                  |
| a lin                      | k to the future      |                       |                     |
| Product Data               |                      | Network Settings      |                     |
| Device Type:               | DQ800-AC             | M0C-0ddress:          | 00:1E:17:00:01:1A   |
| Serial Number:             | Change IP #ddress    | Minic Address.        | 172 . 29 . 10 . 211 |
| Hardware Revision:         |                      |                       | 255 . 255 . 255 . 0 |
| Firmware Version:          | MAC-Address: 00-     | 1E-17-00-01-1A 💙      | 0.0.0.0             |
| Temperature                | IP-Address: 17       | 2 . 29 . 10 . 211     |                     |
| Internal Temperature [°C]: | Net-Mask: 25         | 5 .255 .255 . 0       | 0000/00/06-19:15:37 |
| Temperature Alarm enabled  | Gatemay:             | .0.0.0                | 78 . 47 . 136 . 197 |
| Temperature Threshold [°C  | ]:                   | Chapter               | +1:00               |
| SNMP Settings              | Copuse 1             | Change                |                     |
| SNMP Manager:              | 0.0.0.0              | Device state:         | Operating           |
| Read Community:            |                      | Channel State:        | NOT all OK          |
| Write Community:           |                      | RF Level:             | ОК                  |
| Trap Community:            |                      | NIT Source:           | NOT present         |
|                            |                      | SNTP Status:          | Not synchronized    |
|                            |                      |                       |                     |
| Close                      |                      |                       | Reload Save         |
| 172.29.10.211              |                      |                       | đ                   |

. . . 🚇 💉 - 🎄 🕲 📴 🔋 i 3 General Input 1..4 Input 5..8 Output Output 1..8 NIT Status 1..4 Status 5..8 Log ... a link to the future ork Setting: DQ800-AC 00:1E:17:00:01:1A MAC-Address 172 . 29 . 10 . 211 255 . 255 . 255 . 0 Hardware Revision: 0.0.0.0 MAC-Address: 00-1E-17-00-01-1A 172 . 29 . 10 . | IP-Address 0000/00/06-19:15:37 255 . 255 . 255 . 0 Internal Temperature [°C]: Net-Mask: 78 . 47 . 136 . 197 Temperature Alarm enabled 0 . 0 . 0 . 0 Gate +1:00 Temperature Threshold [°C]: 2 Update Change Ω Operating Device state: NOT all OK Channel State OK RF Level: NOT present NIT Source: Not synchronized SNTP Status Reload Save

Select the MAC adress of the requested device (Fig. 2). Set the new IP adress (Fig. 3). If necessary change the Net-Mask (Fig. 3). If necessary change the Gateway (Fig. 3). Click the "Change2button to accept the new data.

The window closes and the changes are confirmed.

To readout the data again click the "Update" button (Fig. 4).

| 💰 WISI Streamline Edge QAM           |                                            |  |
|--------------------------------------|--------------------------------------------|--|
| File Extras Help                     |                                            |  |
| 🖬   🌌 -   🦑 "B 🖭                     |                                            |  |
|                                      |                                            |  |
|                                      |                                            |  |
|                                      |                                            |  |
|                                      |                                            |  |
| Colline .                            |                                            |  |
| Com                                  | munication General                         |  |
|                                      |                                            |  |
| Co                                   | nnection                                   |  |
| I                                    | P-Address: 1/2 . 29 . 10 .211 Auto connect |  |
| F                                    | tead Community: public OIDs Count: 10      |  |
| V                                    | Write Community: private                   |  |
| SN                                   | MP Manager                                 |  |
| Т                                    | rap-Receiver active                        |  |
|                                      |                                            |  |
|                                      | OK Abort Apply                             |  |
|                                      |                                            |  |
|                                      |                                            |  |
|                                      |                                            |  |
|                                      |                                            |  |
|                                      |                                            |  |
|                                      |                                            |  |
|                                      |                                            |  |
| 172.29.10.211                        |                                            |  |
| Connection                           |                                            |  |
| IP-Adress<br>Read Community          | Set IP-Adress of the device                |  |
| Write Community                      | private                                    |  |
| Auto connect                         | on / off<br>10                             |  |
|                                      |                                            |  |
| SNMP Manager<br>Trap-Receiver active | on / off                                   |  |
|                                      |                                            |  |
| ОК                                   | Changes are saved,<br>the window closes    |  |
| Abort                                | Changes are discarded,                     |  |
| Apply                                | the window closes<br>Changes are saved     |  |
| , גיאלי                              | the window stays open                      |  |

| 🖁 WISI Streamline Edge QAM             |  |
|----------------------------------------|--|
| File Extras Help                       |  |
| 🕼 🖉 🕶 🌆 🖌 🔛 🔒 🔒                        |  |
|                                        |  |
|                                        |  |
|                                        |  |
|                                        |  |
|                                        |  |
|                                        |  |
|                                        |  |
| Settings 🛛 🔀                           |  |
| Communication General                  |  |
|                                        |  |
| Languages                              |  |
| English                                |  |
|                                        |  |
| Detailed Error Descriptions            |  |
| Show Balloon-Hints Duration [ms]: 2000 |  |
|                                        |  |
|                                        |  |
|                                        |  |
|                                        |  |
|                                        |  |
| OK Abort Apply                         |  |
|                                        |  |
|                                        |  |
|                                        |  |
|                                        |  |
|                                        |  |
|                                        |  |
|                                        |  |
|                                        |  |
|                                        |  |
|                                        |  |
| 172.29,10.211                          |  |

### Languages

German, English

### **Detailed Error Description**

| Show Balloon-Hints<br>Duration (ms) | on / off<br>2000                            |
|-------------------------------------|---------------------------------------------|
| ОК                                  | Changes are saved,<br>the window closes     |
| Abort                               | Changes are discarded,<br>the window closes |
| Apply                               | Changes are saved,<br>the window stays open |

### Software - general

| al Input 14 Input 58        | Output Output 18 | NIT | Status 14 | Status 58   | Log | 1                   |
|-----------------------------|------------------|-----|-----------|-------------|-----|---------------------|
| uisi a link                 | to the future    | 3   |           |             |     |                     |
| oduct Data                  |                  |     | Netwo     | k Settings  |     |                     |
| Device Type:                | DQ800-AC         |     | MA        | -Address:   |     | 00:1E:17:00:01:1A   |
| Serial Number:              | 08001550         |     | IP 4      | ddress:     |     | 172 . 29 . 10 . 211 |
| Hardware Revision:          | 03               |     | Net       | mask:       |     | 255 . 255 . 255 . 0 |
| Firmware Version:           | 2.10             |     | Gat       | eway:       |     | 0.0.0.0             |
| mperature                   |                  |     | Time S    | ettings     |     |                     |
| Internal Temperature [°C]:  | 47,0             |     | Dat       | e (Time:    |     | 0000/00/06-19:15:37 |
| Temperature Alarm enabled   |                  |     | SN1       | P Server:   |     | 78 . 47 . 136 . 197 |
| Temperature Threshold [°C]: | 60,0             |     | Tim       | e Zone:     |     | +1:00               |
| MP Settings                 |                  |     | Global    | Status      |     |                     |
| SNMP Manager:               | 0.0.0.           | 0   | Dev       | ice state:  |     | Operating           |
| Read Community:             |                  |     | Cha       | nnel State: |     | NOT all OK          |
| Write Community:            |                  |     | RF        | .evel:      |     | ок                  |
| Trap Community:             |                  |     | NIT       | Source:     |     | NOT present         |
|                             |                  |     | SN        | P Status:   |     | Not synchronized    |
|                             |                  |     | L         |             |     |                     |
|                             |                  |     |           |             |     |                     |

#### Product Date

Device Type Serial Number Hardware Revision Firmware Version

#### Temperature

Internal Temperature (°C) Temperature Alarm enabled Temperature Threshold

#### **SNMP Settings**

SNMP Manager Read Community Write Community Trap Community

#### Network Settings

MAC-Adress IP-Adresse Device Type Device Serial number Hardware Version Firmware Version

Temperature in device enabled / disabled Set Temperature Threshold

Set IP-Adress SNMP Manager Read Comm. SNMP Manager Write Comm. SNMP Manager Trap Comm. SNMP Manager

Indication of MAC Adress Indication of IP Adress Netmask Gateway

### **Time Settings**

Date/Time SNTP Server Time Zone

#### **Global Status**

Device State Channel State RF Level NIT Source SNTP Status

Close Reload Save Indication of Netmask Set Gateway IP Adress

actual Date and Time Set SNTP-Server IP Adress Set Time Zone

Indication of Device Status Indication of Channel Status Indication of RF Level Status Indication of NIT Source Indication of SNTP Status

### Software - Input 1...4

| Tai Input 58 C               | oucput    Oucput 18    NIT | Status 14 | Status 58      | LOG    |                 |
|------------------------------|----------------------------|-----------|----------------|--------|-----------------|
| hannel 1                     |                            | Channel   | 2              |        |                 |
| Filter Source IP:            | 0.0.0.0                    | Filter    | Source IP:     |        | 0.0.0.0         |
| Filter Source Port:          | 0                          | Filter    | Source Port:   |        | 0               |
| Filter Destination IP: 🔽     | 239 . 255 . 85 . 99        | Filter    | Destination II | e: 🔽   | 235 . 1 . 1 . 1 |
| Filter Destination Port: 🗹 🛛 | 1235                       | Filter    | Destination P  | ort: 🗹 | 1234            |
| NIT Replacement              |                            | NIT F     | eplacement     |        |                 |
| Jitter Tolerance [ms]:       | 100                        | Jitter    | Tolerance (m   | s]:    | 100             |
| hannel 3                     |                            |           | 4              |        |                 |
| Filter Source IP:            | 0.0.0.0                    | Filter    | Source IP:     |        | 0.0.0.0         |
| Filter Source Port:          | 0                          | Filter    | Source Port:   |        | 0               |
| Filter Destination IP: 🔽     | 235 . 1 . 1 . 11           | Filter    | Destination II | e: 🗹   | 235 . 1 . 1 . 4 |
| Filter Destination Port: 🗹 🗍 | 1234                       | Filter    | Destination P  | ort: 🗹 | 1234            |
| NIT Replacement              |                            | NIT F     | eplacement     |        |                 |
| Jitter Tolerance [ms]:       | 100                        | Jitter    | Tolerance (m   | s]:    | 100             |
| Glose                        |                            |           |                |        | Reload Save     |

Filter Source IP Filter Source Port Filter Destination IP Filter Destination Port NIT Replacement Jitter Tolerance (ms) on / off, set Source IP Filter on / off, set Source Port Filter on / off, set Destination IP Filter on / off, set Destination Port on / off Set Jitter Tolerance (recommended 100 ms)

Close Reload Save

### Software - Input 5...8

| hannel 5                   |                     | Channel 6                  |                   |
|----------------------------|---------------------|----------------------------|-------------------|
| Filter Source IP:          | 0.0.0.0             | Filter Source IP:          | 0.0.0.0           |
| Filter Source Port:        | 0                   | Filter Source Port:        | 0                 |
| Filter Destination IP:     | 239 . 255 . 85 . 99 | Filter Destination IP:     | 239 .244 . 1 . 30 |
| Filter Destination Port: 🔽 | 1234                | Filter Destination Port: 🗹 | 1234              |
| NIT Replacement            |                     | NIT Replacement            |                   |
| Jitter Tolerance [ms];     | 100                 | Jitter Tolerance [ms]:     | 100               |
| Thannel 7                  |                     | Channel 8                  |                   |
| Filter Source IP:          | 0.0.0.0             | Filter Source IP:          | 0.0.0.0           |
| Filter Source Port:        | 0                   | Filter Source Port:        | 0                 |
| Filter Destination IP:     | 239 .244 . 1 .130   | Filter Destination IP:     | 235 . 1 . 1 . 3   |
| Filter Destination Port: 🗹 | 1234                | Filter Destination Port: 💌 | 1234              |
| NIT Replacement            |                     | NIT Replacement            |                   |
| Jitter Tolerance [ms]:     | 100                 | Jitter Tolerance [ms]:     | 100               |
| Close                      |                     |                            | Reload Save       |

Filter Source IP Filter Source Port Filter Destination IP Filter Destination Port NIT Replacement Jitter Tolerance (ms) on / off, set Source IP Filter on / off, set Source Port Filter on / off, set Destination IP Filter on / off, set Destination Port on / off Set Jitter Tolerance (recommended 100 ms)

Close Reload Save

## Software - Output

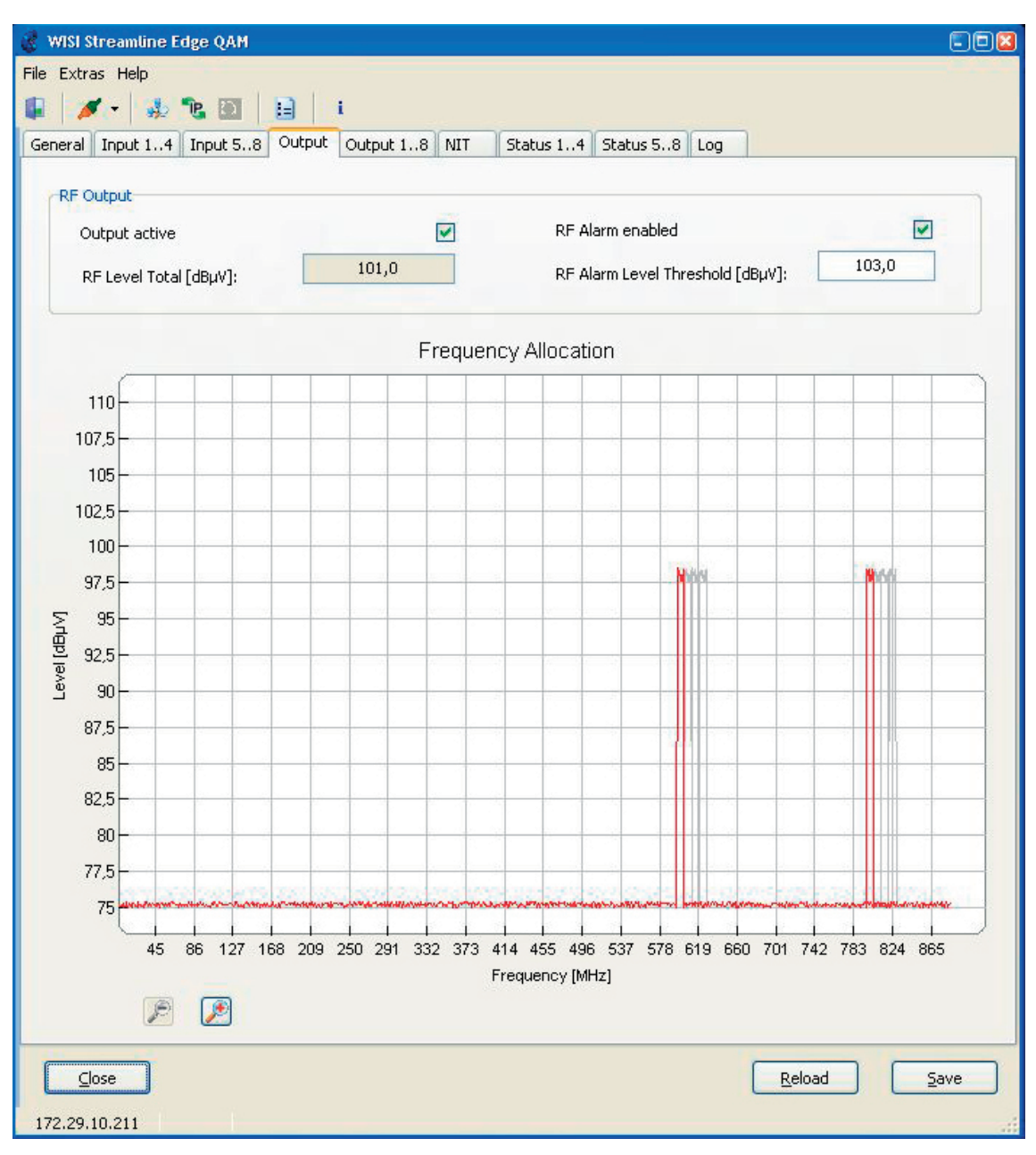

#### **HF Output**

| Output active            |
|--------------------------|
| RF Level Total (dBµV)    |
| RF Alarm enabled         |
| RF Alarm Level Threshold |

on / off Indication of RF Level Total enabled / disabled Set RF Alram Level Threshold

#### **Frequency Allocation**

| +     |  |
|-------|--|
| -     |  |
|       |  |
| Close |  |

Reload

Save

Zoom in Zoom out

## Software - Output 1...8

| VISI Streamline Edge QAM                     |                                     |
|----------------------------------------------|-------------------------------------|
| Extras Help                                  |                                     |
| eral Input 14 Input 58 Output Output 18 NIT  | Status 14 Status 58 Log             |
|                                              |                                     |
| Channel 18                                   |                                     |
| Symbolrate [kSym/s]: 6900                    | Standard: ITU-T J.83 Annex A (DVB 🗸 |
| Channel 14                                   |                                     |
| Chappel spacing [kHz]: 8000 RE Level [dBuV]: | 98,0 OAM Mode: 256 QAM              |
| Channel 1                                    | Channel 2                           |
| Channel active                               | Channel active                      |
| Centerfrequency [kHz]: 800000                | Centerfrequency [kHz]: 808000       |
| Channel 3                                    | Channel 4                           |
| Channel active                               | Channel active                      |
| Centerfrequency [kHz]: 816000                | Centerfrequency [kHz]: 824000       |
| Channel spacing [kHz]: 8000 RF Level [dBµV]: | 98,0 QAM Mode: 64 QAM               |
| Channel active                               | Channel active                      |
| Centerfrequency [kHz]: 600000                | Centerfrequency [kHz]: 608000       |
| Channel 7                                    | Channel 8                           |
| Channel active                               | Channel active                      |
| Centerfrequency [kHz]: 616000                | Centerfrequency [kHz]: 624000       |
|                                              |                                     |
|                                              |                                     |
| <u>C</u> lose 2.29.10.211                    | Reload Save                         |
| nnel 18                                      | Channel 58                          |
| bolrate (kSym/s) 4480 - 7000                 | Channelspacing (kHz)                |
| aara IIU-I J.83 Annex A                      | A, IIU-IJ.83 RF Level (dBµV)*       |

#### Channel 1...4

Channelspacing (kHz) RF Level (dBµV)\*

#### QAM Mode

Channel 1,2,3,4 Channel active Centerfrequency (kHz) Annex B, ITU-T J.83 Annex C

### 5000 - 8000 1 Channel active 84-104 dB $\mu$ V 2 Channel active 84-101 dBµV 4 Channel active 84-98 dBµV 8 Channel active 84-95 dBµV 32-, 64-, 128-, 256-QAM

active / inactive 45000-862000

#### QAM Mode

Channel 5,6,7,8 Channel active Centerfrequency (kHz)

Close Reload Save

- 8000 annel active 84-104 dBµV 2 Channel active 84-101 dBµV 4 Channel active 84-98 dBµV 8 Channel active 84-95 dBµV 32-, 64-, 128-, 256-QAM

active / inactive 45000-862000

Closes the application Reloads the device data Saves the changes

\*max. level differency between Channel 1...4 and Channel 5...8: 6 dB

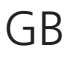

## Software - NIT

| 🔮 WISI Streamline Edge QAM |                      |                         |                  |
|----------------------------|----------------------|-------------------------|------------------|
| File Extras Help           |                      |                         |                  |
| 🖡 💉 👶 🛍 🗍                  | i                    |                         |                  |
| General Input 14 Input 58  | Output Output 18 NIT | Status 14 Status 58 Log |                  |
| NIT Replacement            |                      | ]                       |                  |
| Replacement active         |                      |                         |                  |
| NIT PID:                   | 16                   |                         |                  |
| Filter Source IP:          | 0.0.0.0              |                         |                  |
| Filter Source Port:        | 0                    |                         |                  |
| Filter Destination IP: 🗹   | 239 .255 .75 .99     |                         |                  |
| Filter Destination Port: 🗹 | 1234                 |                         |                  |
|                            |                      | J                       |                  |
|                            |                      |                         |                  |
|                            |                      |                         |                  |
|                            |                      |                         |                  |
|                            |                      |                         |                  |
|                            |                      |                         |                  |
|                            |                      |                         |                  |
|                            |                      |                         |                  |
|                            |                      |                         |                  |
|                            |                      |                         |                  |
|                            |                      |                         |                  |
|                            |                      |                         |                  |
|                            |                      |                         |                  |
|                            |                      |                         |                  |
|                            |                      | Rela                    | oad <u>S</u> ave |
| 172.29.10.211              |                      |                         | .d               |

#### **NIT Replacement**

| Replacement active      |
|-------------------------|
| NIT PID                 |
| Filter Source IP        |
| Filter Source Port      |
| Filter Destination IP   |
| Filter Destination Port |

Close Reload Save on / off set NIT PID on / off, set Source IP Filter on / off, set Source Port Filter on / off, set Destination IP Filter on / off, set Destination Port Filter

# Software - Status Channel 1...4

| Chapped 1               |      | Channel 2               |      |
|-------------------------|------|-------------------------|------|
| Chalmer I               |      | Chalmer 2               |      |
| Status:                 |      | Status:                 |      |
| IP Input Signal:        |      | IP Input Signal:        |      |
| PCR:                    | 0    | PCR:                    | 0    |
| Input Datarate [Sym/s]: | 0    | Input Datarate [Sym/s]: | 0    |
| Datarate Changes:       | 0.00 | Datarate Changes:       | 0.00 |
| Max. Jitter [µs]:       | 0.08 | Max. Jitter [µs]:       | 0.00 |
| Jitter Errors:          | 0    | Jitter Errors:          | 0    |
| PCR Errors:             |      | PCR Errors:             | 0    |
| Restarts:               | 1    | Restarts:               | 0    |
| -Channel 3              |      | Channel 4               |      |
| Status:                 |      | Status:                 | -    |
| IP Input Signal:        |      | IP Input Signal:        |      |
| PCR:                    |      | PCR:                    |      |
| Input Datarate [Sym/s]: | 0    | Input Datarate [Sym/s]: | 0    |
| Datarate Changes:       | 0    | Datarate Changes:       | 0    |
| Max. Jitter [µs]:       | 0.00 | Max. Jitter [us]:       | 0.00 |
| Jitter Errors:          | 0    | Jitter Errors:          | 0    |
| PCR Errors:             | 0    | PCR Errors:             | 0    |
| Restarts:               | 0    | Restarts:               | 0    |
| Settings incorrect:     | 0    | Settings incorrect:     | 0    |
|                         |      |                         |      |
|                         |      |                         |      |

Channel 1.. Status\*

IP Input Signal

- PCR
- Input Datarate (Sym./s) Datarate changes Max. Jitter (µs) Jitter Errors PCR Errors Restarts Settings incorrect

Close Reload Save

- Indication of Channel Status
- Indication of IP input signal status

Indication of PCR status
 Indication of input datarate
 Number of datarate changes
 Indication of max. jitter
 Number of jitter errors
 Number of PCR errors
 Number of restarts
 Indication of error codes

Closes the application Reloads the device data Saves the changes

\*only active with switched on RF output

## Software - Status Channel 5...8

| Status:       Image: Channel 5         Status:       Image: Channel 5         PCR:       Image: Channel 5         Input Datarate [Sym/s]:       Image: O         Datarate Changes:       Image: O         Max. Jitter [µs]:       Image: O         Jitter Errors:       Image: O         PCR:       Image: O         PCR:       Image: O         PCR:       Image: O         PCR:       Image: O         PCR:       Image: O         PCR:       Image: O         Imput Datarate [Sym/s]:       Image: O         Datarate Changes:       Image: O         Imput Datarate [Sym/s]:       Image: O         Datarate Changes:       Image: O         Imput Datarate [Sym/s]:       Image: O         Imput Datarate [Sym/s]:       Imput D         Imput Datarate [Sym/s]:       Imput D         Imput Datarate [Sym/s]:       Imput D         Imput Datarate [Sym/s]:       Imput D         Imput Datarate [Sym/s]:       Imput D         Imput Datarate [Sym/s]:       Imput D         Imput Datarate [Sym/s]:       Imput D         Imput Datarate [Sym/s]:       Imput D         Imput Datarate [Sym/s]:       Imput D | Channel F.              |       | Channel C               |      |
|----------------------------------------------------------------------------------------------------|-------------------------|-------|-------------------------|------|
| Status: IP Input Signal:   PCR:   Input Datarate [Sym/s]:   O   Datarate Changes:   O   Max. Jitter [µs]:   Jitter Errors:   PCR Errors:   Restarts:   Settings incorrect:   O   Status:   IP Input Signal:   PCR:   Input Datarate [Sym/s]:   O   O   Status:   IP Input Signal:   PCR:   Input Datarate [Sym/s]:   O   O   Status:   IP Input Signal:   PCR:   Input Datarate [Sym/s]:   O   Datarate Changes:   O   O   Status:   IP Input Signal:   PCR:   Input Datarate [Sym/s]:   O   Datarate (Sym/s]:   O   Datarate (Sym/s]:   O   Datarate (Sym/s]:   O   Datarate (Sym/s]:   O   Datarate (Sym/s]:   O   Datarate (Sym/s]:   O   Datarate (Sym/s]:   O   Datarate (Sym/s]:   O   PCR:   Input Datarate (Sym/s]:   O   Datarate (Sym/s]:   O   Datarate (Sym/s]:   O   Datarate (Sym/s]:   O   Datarate (Sym/s):   O   PCR:   Input Datarate (Sym/s):   O </th <th>Channel 5</th> <th>11.44</th> <th>Channel 6</th> <th>-</th>                                                                                                    | Channel 5               | 11.44 | Channel 6               | -    |
| IP Input Signal:   PCR:   Input Datarate [Sym/s]:   O   Datarate Changes:   O   Max. Jitter [µs]:   Jitter Errors:   PCR Errors:   Restarts:   Settings incorrect:   O   Status:   IP Input Signal:   PCR:   Input Datarate [Sym/s]:   O   O   Status:   IP Input Signal:   PCR:   Input Datarate [Sym/s]:   O   O   Status:   IP Input Signal:   PCR:   Input Datarate [Sym/s]:   O   Datarate Changes:   O   O   Status:   IP Input Signal:   PCR:   Input Datarate [Sym/s]:   O   Datarate Changes:   O   O   Status:   IP Input Signal:   PCR:   Input Datarate [Sym/s]:   O   Datarate Changes:   O   Max. Jitter [µs]:   Jutter Errors:   O   Max. Jitter [µs]:   O.00   Max. Jitter [µs]:   O.00   Max. Jitter [µs]:   O   O   O   PCR Errors:   O   PCR Errors:   O   PCR Errors:   O   PCR Errors:   O   PCR Errors:   O   PCR Err                                                                                                    | Status:                 |       | Status:                 |      |
| PCR:   Input Datarate [Sym/s]:   Datarate Changes:   Max. Jitter [µs]:   Jitter Errors:   PCR Errors:   Restarts:   Settings incorrect:   Iput Datarate [Sym/s]:   O   PCR:   Iput Datarate [Sym/s]:   O   PCR:   Iput Datarate [Sym/s]:   O   PCR:   Iput Datarate [Sym/s]:   O   PCR:   Iput Datarate [Sym/s]:   O   O   PCR:   Iput Datarate [Sym/s]:   O   Datarate Changes:   O   Max. Jitter [µs]:   Iput Datarate [Sym/s]:   O   Datarate Changes:   O   Iput Datarate [Sym/s]:   O   Datarate Changes:   O   Max. Jitter [µs]:   Iput Datarate [Sym/s]:   O   Datarate Changes:   O   Max. Jitter [µs]:   O   Datarate Changes:   O   Max. Jitter [µs]:   O   Datarate Changes:   O   Max. Jitter [µs]:   O   Datarate Changes:   O   PCR Errors:   O   PCR Errors:   O   PCR Errors:   O   PCR Errors:   O   PCR Errors:   O   PCR Errors:   O   PCR Errors: <th>IP Input Signal:</th> <th></th> <th>IP Input Signal:</th> <th></th>                                                                                                    | IP Input Signal:        |       | IP Input Signal:        |      |
| Input Datarate (sym/s):   Datarate Changes:   0   Max. Jitter [µs]:   0.00   Jitter Errors:   0   PCR Errors:   0   Settings incorrect:   0   Status:   IP Input Datarate (Sym/s):   0   0   Status:   IP Input Signal:   PCR:   0   1   PCR:   0   0   0   0   0   0   0   0   0   0   0   0   0   0   0   0   0   0   0   0   0   0   0   0   0   0   0   0   0   0   0   0   0   0   0   0   0   0   0   0   0   0   0   0   0   0   0   0   0   0   0   0   0   0   0   0   0   0   0   0   0   0   0   0   0 </th <th>PCR:</th> <th>0</th> <th>PCR:</th> <th>0</th>                                                                                                    | PCR:                    | 0     | PCR:                    | 0    |
| Datarate Changes:   Max. Jitter [µs]:   Jitter Errors:   PCR Errors:   Restarts:   Settings incorrect:   O   Status:   IP Input Signal:   PCR:   Input Datarate [Sym/s]:   Datarate Changes:   O   Jitter Errors:   O   Status:   IP Input Signal:   PCR:   Input Datarate [Sym/s]:   Datarate Changes:   O   Jitter Errors:   O   PCR Errors:   O   Settings incorrect:   O   Settings incorrect:   O   Settings incorrect:   O   Settings incorrect:   O   Settings incorrect:   O   Settings incorrect:   O   Settings incorrect:   O   Settings incorrect:   O   Settings incorrect:   O   Settings incorrect:   O                                                                                                    | Input Datarate [Sym/s]: | 0     | Input Datarate [Sym/s]: | 0    |
| Max. Jitter [Js]:   Jitter Errors:   PCR Errors:   Restarts:   Settings incorrect:   O   Status:   IP Input Signal:   PCR:   Input Datarate [Sym/s]:   Datarate Changes:   Max. Jitter [µs]:   O   Max. Jitter [µs]:   O   Status:   IP Input Signal:   PCR:   Input Datarate [Sym/s]:   Datarate Changes:   O   Max. Jitter [µs]:   O   Jitter Errors:   O   PCR Errors:   O   PCR Errors:   O   PCR Errors:   O   PCR Errors:   O   Settings incorrect:   O   Settings incorrect:   O                                                                                                    | Mara 2ktor [un]         | 0.00  | Mary Bitter Fuels       | 0.00 |
| Jitter Errors:   PCR Errors:   Restarts:   Settings incorrect:   O   Status:   IP Input Signal:   PCR:   Input Datarate (Sym/s):   O   Datarate Changes:   O   Max, Jitter [µs]:   Jitter Errors:   O   PCR Errors:   O   PCR Errors:   O   PCR:   Input Datarate (Sym/s):   O   Datarate Changes:   O   Max, Jitter [µs]:   Jitter Errors:   O   PCR Errors:   O   Restarts:   O   Settings incorrect:   O   Settings incorrect:   O   Settings incorrect:   O                                                                                                    | Max, Jitter [µs];       | 0     | Max, Jitter [µs];       | 0    |
| PCR Errors:   Restarts:   Settings incorrect:   0   Status:   IP Input Signal:   PCR:   Iput Datarate [Sym/s]:   Datarate Changes:   Max. Jitter [µs]:   Other Errors:   PCR Errors:   PCR Errors:   PCR Errors:   O   Settings incorrect:   O   Status:   IP Input Signal:   PCR:   Input Datarate [Sym/s]:   O   Datarate Changes:   O   Max. Jitter [µs]:   O   Settings incorrect:   O   Settings incorrect:   O                                                                                                    | DCD Emerge              | 0     | DCD Evene               | 0    |
| Restarts:   Settings incorrect:   0   Channel 7   Status:   IP Input Signal:   PCR:   Input Datarate [Sym/s]:   Datarate Changes:   0   Max. Jitter [µs]:   0   Jitter Errors:   PCR Errors:   0   Restarts:   0   Settings incorrect:   0   0   Settings incorrect:                                                                                                    | PCR Errors:             | 1     | PCR Errors:             | 0    |
| Channel 7   Status:   IP Input Signal:   PCR:   Input Datarate [Sym/s]:   Datarate Changes:   0   Datarate Changes:   0   Max. Jitter [µs]:   0.00   Jitter Errors:   0   PCR Errors:   0   Settings incorrect:     Channel 8   Status:   IP Input Signal:   IP Input Signal:   IP Input Signal:   PCR:   Input Datarate [Sym/s]:   0   Datarate Changes:   0   Itter Errors:   0   Settings incorrect:     Channel 8   Settings incorrect:     Settings incorrect:                                                                                                    | Settings incorrect:     | 0     | Settings incorrect:     | 0    |
| Status:Status:Status:IP Input Signal:IP Input Signal:IPPCR:PCR:PCR:Input Datarate [Sym/s]:0Datarate Changes:0Datarate Changes:0Max. Jitter [µs]:0.00Jitter Errors:0PCR Errors:0Restarts:0Settings incorrect:0                                                                                                    | Channel 7               |       | Channel 8               |      |
| IP Input Signal:       IP Input Signal:       IP Input Signal:         PCR:       PCR:       Input Datarate [Sym/s]:       0         Input Datarate [Sym/s]:       0       Input Datarate [Sym/s]:       0         Datarate Changes:       0       Datarate Changes:       0         Max. Jitter [µs]:       0.00       Max. Jitter [µs]:       0.00         Jitter Errors:       0       Jitter Errors:       0         PCR Errors:       0       PCR Errors:       0         Settings incorrect:       0       Settings incorrect:       0                                                                                                    | Status:                 |       | Status:                 |      |
| PCR:PCR:Input Datarate [Sym/s]:0Datarate Changes:0Datarate Changes:0Max. Jitter [µs]:0.00Jitter Errors:0DCR Errors:0Restarts:0Settings incorrect:0                                                                                                    | IP Input Signal:        |       | IP Input Signal:        |      |
| Input Datarate [Sym/s]:0Input Datarate [Sym/s]:0Datarate Changes:0Datarate Changes:0Max. Jitter [µs]:0.00Max. Jitter [µs]:0.00Jitter Errors:0Jitter Errors:0PCR Errors:0PCR Errors:0Restarts:0Restarts:0Settings incorrect:0Settings incorrect:0                                                                                                    | PCR:                    |       | PCR:                    |      |
| Datarate Changes:0Datarate Changes:0Max. Jitter [µs]:0.00Max. Jitter [µs]:0.00Jitter Errors:0Jitter Errors:0PCR Errors:0PCR Errors:0Restarts:0Restarts:0Settings incorrect:0Settings incorrect:0                                                                                                    | Input Datarate [Sym/s]: | 0     | Input Datarate [Sym/s]: | 0    |
| Max. Jitter [µs]:     0.00     Max. Jitter [µs]:     0.00       Jitter Errors:     0     Jitter Errors:     0       PCR Errors:     0     PCR Errors:     0       Restarts:     0     Restarts:     0       Settings incorrect:     0     Settings incorrect:     0                                                                                                    | Datarate Changes:       | 0     | Datarate Changes:       | 0    |
| Jitter Errors:     0     Jitter Errors:     0       PCR Errors:     0     PCR Errors:     0       Restarts:     0     Restarts:     0       Settings incorrect:     0     Settings incorrect:     0                                                                                                    | Max. Jitter [µs]:       | 0.00  | Max. Jitter [µs]:       | 0.00 |
| PCR Errors:     0     PCR Errors:     0       Restarts:     0     Restarts:     0       Settings incorrect:     0     Settings incorrect:     0                                                                                                    | Jitter Errors:          | 0     | Jitter Errors:          | 0    |
| Restarts:     0     Restarts:     0       Settings incorrect:     0     Settings incorrect:     0                                                                                                    | PCR Errors:             | 0     | PCR Errors:             | 0    |
| Settings incorrect: 0                                                                                                    | Restarts:               | 0     | Restarts:               | 0    |
|                                                                                                    | Settings incorrect:     | 0     | Settings incorrect:     | 0    |
|                                                                                                    |                         |       |                         |      |

IP Input Signal

- PCR Input Datarate (Sym./s)
- Datarate changes Max. Jitter (µs) Jitter Errors PCR Errors Restarts Settings incorrect
- Close Reload Save

- Status
- Indication of IP input signal status

Indication of PCR status Indication of input datarate Number of datarate changes Indication of max. jitter Number of jitter errors Number of PCR errors Number of restarts Indication of error codes

Closes the application Reloads the device data Saves the changes

\*only active with switched on RF output

# Software - Log

| 💰 WISI Streamline Edge QAM                                                                                                    |       |
|----------------------------------------------------------------------------------------------------|-------|
| File Extras Help                                                                                                    |       |
| 🕼 🖉 🚽 🎄 🅦 🔟 🔛 🗄                                                                                                    |       |
| General Toput 1 4 Toput 5 8 Output 1 Output 1 8 NIT Status 1 4 Status 5 8 L00                                                                                                    |       |
|                                                                                                    |       |
| <pre>218:000/00/06-18:43:29&gt;No SNTP synchronisation within 60 secs.<br/>219:000/00/06-18:44:33&gt;No input present at Channel 1.<br/>221:000/00/06-18:44:53&gt;No PCr's present at Channel 1.<br/>222:000/00/06-18:44:53&gt;No PCr's present at Channel 5.<br/>223:000/00/06-18:48:34&gt;No SNTP synchronisation within 60 secs.<br/>224:000/00/06-18:49:39&gt;No input present at Channel 5.<br/>226:0000/00/06-18:49:39&gt;No input present at Channel 1.<br/>227:000/00/06-18:50:52&gt;No PCr's present at Channel 1.<br/>227:000/00/06-18:50:53&gt;No PCr's present at Channel 1.<br/>228:0000/00/06-18:50:53&gt;No PCr's present at Channel 1.<br/>229:000/00/06-18:50:53&gt;No SNTP synchronisation within 60 secs.<br/>230:0000/00/06-18:50:53&gt;No PCr's present at Channel 5.<br/>229:0000/00/06-18:50:53&gt;No PCr's present at Channel 5.<br/>230:0000/00/06-18:50:53&gt;No PCr's present at Channel 5.<br/>230:0000/00/06-18:50:53&gt;No PCr's present at Channel 1.<br/>231:0000/00/06-18:50:53&gt;No PCr's present at Channel 1.<br/>231:0000/00/06-18:50:53&gt;No PCr's present at Channel 1.<br/>231:0000/00/06-18:50:53&gt;No PCr's present at Channel 1.<br/>231:0000/00/06-18:50:53&gt;No PCr's present at Channel 1.<br/>231:0000/00/06-18:50:53&gt;No PCr's present at Channel 5.<br/>235:0000/00/06-18:50:53&gt;No PCr's present at Channel 5.<br/>235:0000/00/06-18:50:53&gt;No PCr's present at Channel 5.<br/>236:0000/00/06-18:50:53&gt;No PCr's present at Channel 5.<br/>237:0000/00/06-18:50:53&gt;No PCr's present at Channel 1.<br/>239:0000/00/06-19:02:53&gt;No PCr's present at Channel 1.<br/>240:0000/00/06-19:02:53&gt;No PCr's present at Channel 1.<br/>240:0000/00/06-19:02:53&gt;No PCr's present at Channel 1.<br/>241:0000/00/06-19:02:53&gt;No PCr's present at Channel 1.<br/>241:0000/00/06-19:02:53&gt;No PCr's present at Channel 1.<br/>241:0000/00/06-19:02:53&gt;No PCr's present at Channel 1.<br/>241:0000/00/06-19:08:24&gt;No input present at Channel 1.<br/>241:0000/00/06-19:08:53&gt;No PCr's present at Channel 1.<br/>241:0000/00/06-19:08:53&gt;No PCr's present at Channel 1.<br/>241:0000/00/06-19:08:53&gt;No PCr's present at Channel 1.<br/>241:0000/00/06-19:08:53&gt;No PCr's present at Channel 1.<br/>250:0000/00/06-19:08:53&gt;No PCr's present at Channel 1.<br/>250:0000/00/06-19:08:53&gt;No PCr's present at</pre> |       |
|                                                                                                    |       |
| Cancel with <esc></esc>                                                                                                    | Clear |
| <u>Close</u>                                                                                                    | Save  |
| 172.29.10.211                                                                                                    |       |

### Log

Status logs with time code

Clear

Clears the displayed Log data

Close Reload Save

# Technische Daten/Specifications

| Input                         |                                                                      |
|-------------------------------|----------------------------------------------------------------------|
| Gigabit Ethernet              | 1000 BaseT                                                           |
| Protocol                      | MPEG over UDP/IP                                                     |
|                               | ARP, ICMP                                                            |
|                               | IGMP V2 (V3 prepared)                                                |
| IP adress unicast             | same port for different channels is not possible                     |
| IP adress Multicast           | same IP address and same port for different channels is not possible |
| IP jitter removal             | up to 100 ms                                                         |
| TS format                     | MPTS , CBR                                                           |
| TS datarate                   | <= QAM datarate                                                      |
| max. input PCR jitter         | <= 10 µs                                                             |
|                               |                                                                      |
| QAM processing                | 22 64 422 256 2444                                                   |
|                               | 32-,64-,128-,256-QAM                                                 |
| Bonding                       | same constellation 4 channels                                        |
| Symbol rate                   | 4,48 – 7,00 MSymbols/s                                               |
| Bonding                       | same symbolrate 8 channels                                           |
| Roll-Off                      | 15%                                                                  |
| MER                           | > 40 dB, typ. 42 dB                                                  |
| Spectrum flatness             | ± 0,2 dB                                                             |
| Echo pattern                  | < - 34 dB                                                            |
| Output                        |                                                                      |
| Output                        | 75 Ohm                                                               |
|                               |                                                                      |
| Danding                       | 45 - 802 IVIAZ                                                       |
| Bonding                       | same channel offset 4 channels                                       |
| Output frequency step         |                                                                      |
| Output level 8 ch. unit@RFout | 1 ch. switched on 104 dBµV                                           |
|                               | 2 ch. switched on 101 dBµV                                           |
|                               | 4 ch. switched on 98 dBµV                                            |
|                               | 8 ch. switched on 95 dBμV                                            |
| Output level setting          | 0 20 dB (0,5 dB steps)                                               |
| Bonding                       | same output power 4 ch., 8 channels in ±6 dB                         |
| Shoulder attenuation          | ≥ 55 dB                                                              |
| Output frequency accuracy     | 5 ppm                                                                |
| Output return loss            | $\geq$ 14 dB                                                         |
| Spurious attenuation          | > 58 dB                                                              |
|                               |                                                                      |

# Technische Daten/Specifications

| Exceptions:              |                        | spurious attenuation/dB |                         |             |          |           |          |           |          |  |  |
|--------------------------|------------------------|-------------------------|-------------------------|-------------|----------|-----------|----------|-----------|----------|--|--|
|                          | spurious frequency/MHz | 269                     | 538                     | 605         | 740      | 750       | 807      |           |          |  |  |
|                          | OE01 3200              | >55                     | >56                     | >49         | >47      | >56       | >52      |           |          |  |  |
|                          | OE01 2400              | >56                     | >58                     | >52         | >49      | >58       | >53      |           |          |  |  |
|                          | OE01 1600              | >58                     | >58                     | >55         | >53      | >58       | >56      |           |          |  |  |
|                          | OE01 0800              | >58                     | >58                     | >58         | >58      | >58       | >58      |           |          |  |  |
| Output                   | <u> </u>               |                         |                         | <u> </u>    | l        | I         |          | 1         |          |  |  |
| Phase                    | noise @ 10 kHz         |                         | > 94 d                  | Bc/Hz       |          |           |          |           |          |  |  |
| Wideb                    | band noise             |                         | < -28 (                 | dBµV/H      | Z        |           |          |           |          |  |  |
| (32 ch                   | annels, 94dBuV/ch)     |                         |                         |             |          |           |          |           |          |  |  |
| Test ou                  | utput                  |                         | - 20 dE                 | 3           |          |           |          |           |          |  |  |
|                          |                        |                         |                         |             |          |           |          |           |          |  |  |
| Applicable star          | ndards                 |                         |                         |             |          |           |          |           |          |  |  |
| ITU-T .                  | J.83 Annex A           |                         | Cable                   | networ      | ks for t | televisio | on syste | ems HE ec | luipment |  |  |
| EN 30                    | 0 429                  | DVB for cable systems   |                         |             |          |           |          |           |          |  |  |
|                          |                        |                         |                         |             |          |           |          |           |          |  |  |
| General data:            |                        |                         |                         |             |          |           |          |           |          |  |  |
| Housir                   | ng                     |                         | 19 " 1                  | HE          |          |           |          |           |          |  |  |
| Size                     |                        |                         | 440 x 4                 | 440 x 4     | l0 mm    |           |          |           |          |  |  |
| Signal                   | ing                    |                         | Power (8 channels)      |             |          |           |          |           |          |  |  |
|                          |                        | Error (8                | 3 chanr                 | nels)       |          |           |          |           |          |  |  |
| Connectors               |                        |                         | Gigabi                  | t Ether     | net      | 4 x R     | J45 100  | JOBaseT   |          |  |  |
|                          |                        |                         | RF-Out                  | put, te     | st       | F-cor     | nector   |           |          |  |  |
|                          |                        |                         | Power                   |             |          | IEC60     | 03320 i  | inlet     |          |  |  |
| Power consumption        |                        |                         | OE 01                   | 3200        |          | < 65      | W        |           |          |  |  |
|                          |                        |                         | OE 01                   | 2400        |          | < 55      | W        |           |          |  |  |
|                          |                        |                         | OE 01                   | 1600        |          | < 45      | W        |           |          |  |  |
|                          |                        |                         | OE 01                   | 0800        |          | < 30      | W        |           |          |  |  |
| Opera                    | ting temperatur range  |                         | 0°C to 45°C             |             |          |           |          |           |          |  |  |
| Nominal temperatur range |                        |                         |                         | 5°C to 40°C |          |           |          |           |          |  |  |
| Relativ                  | ve humidity            |                         | max. 80% non-condensing |             |          |           |          |           |          |  |  |
|                          |                        |                         |                         |             |          | -         |          |           |          |  |  |

# Blockschaltbild/Block diagram

#### OE 01 3200

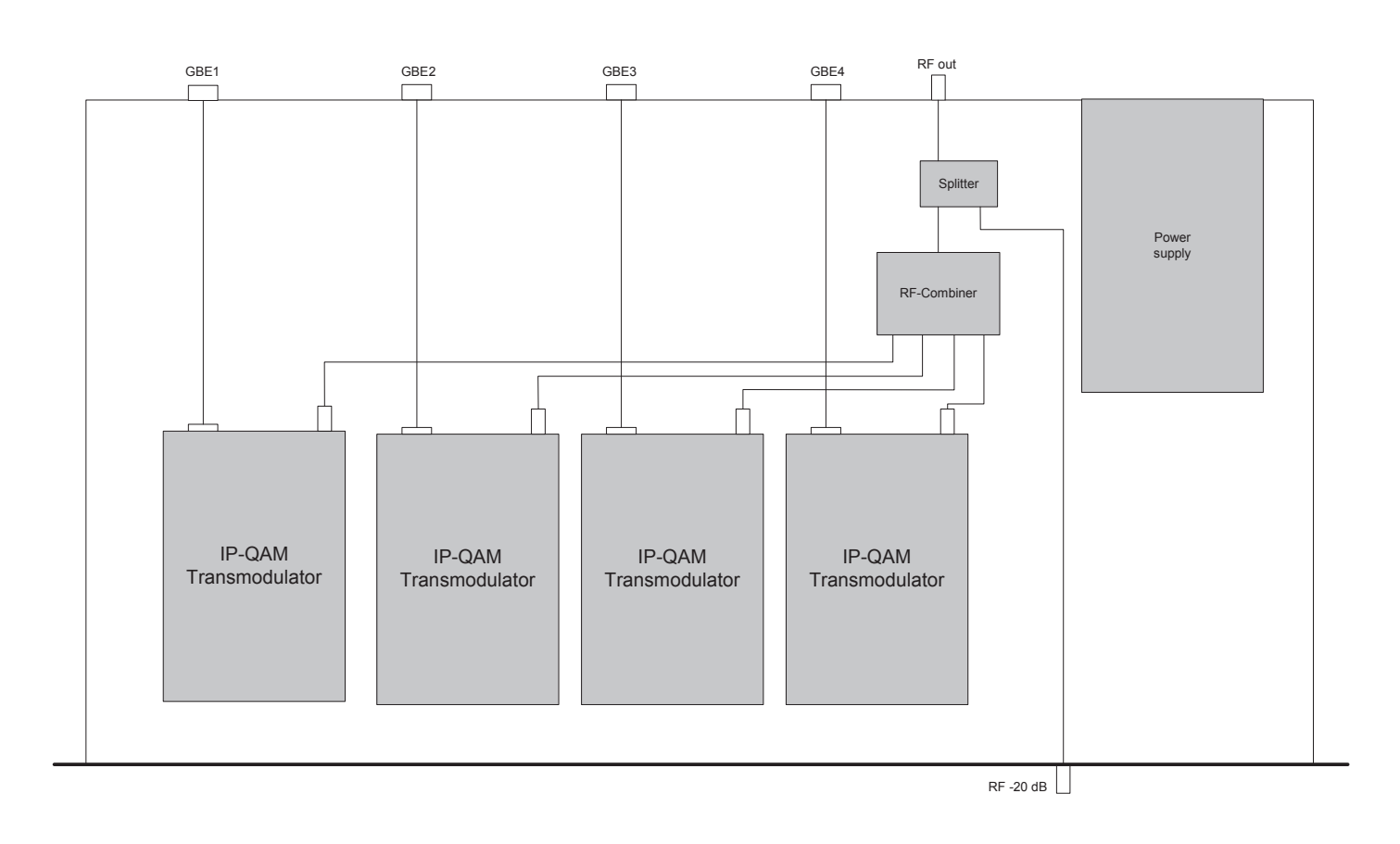

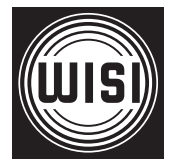

WISI Communications GmbH & Co. KG Empfangs- und Verteiltechnik Wilhelm-Sihn-Straße 5-7 75223 Niefern-Oeschelbronn, GERMANY Tel.: 07233 / 66-292, Fax.: 66-320, http://www.wisi.de

excellence in digital ...

Technische Änderungen und Druckfehler vorbehalten! Technical Modifications reserved. WISI cannot be held liable for any printing error.